KA01494D/33/JA/02.22-00

71557227

# 簡易取扱説明書 Proline 800

電磁流量計付き Modbus RS485

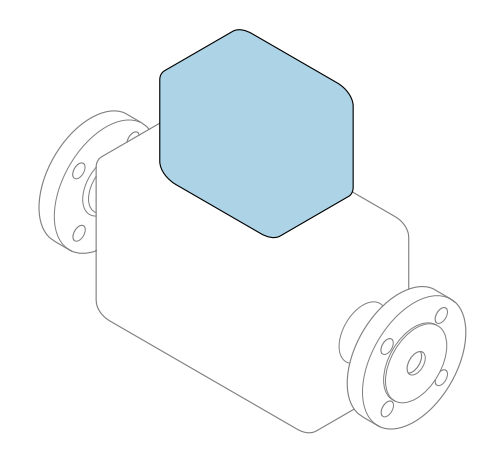

これらは簡易取扱説明書であり、該当機器の正確な情報については、**取扱説明書**を参照してください。

### 簡易取扱説明書第2部(全2部):変換器

変換器に関する情報が記載されています。 簡易取扱説明書 第1部 (全2部):センサ→ 昌3

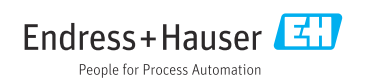

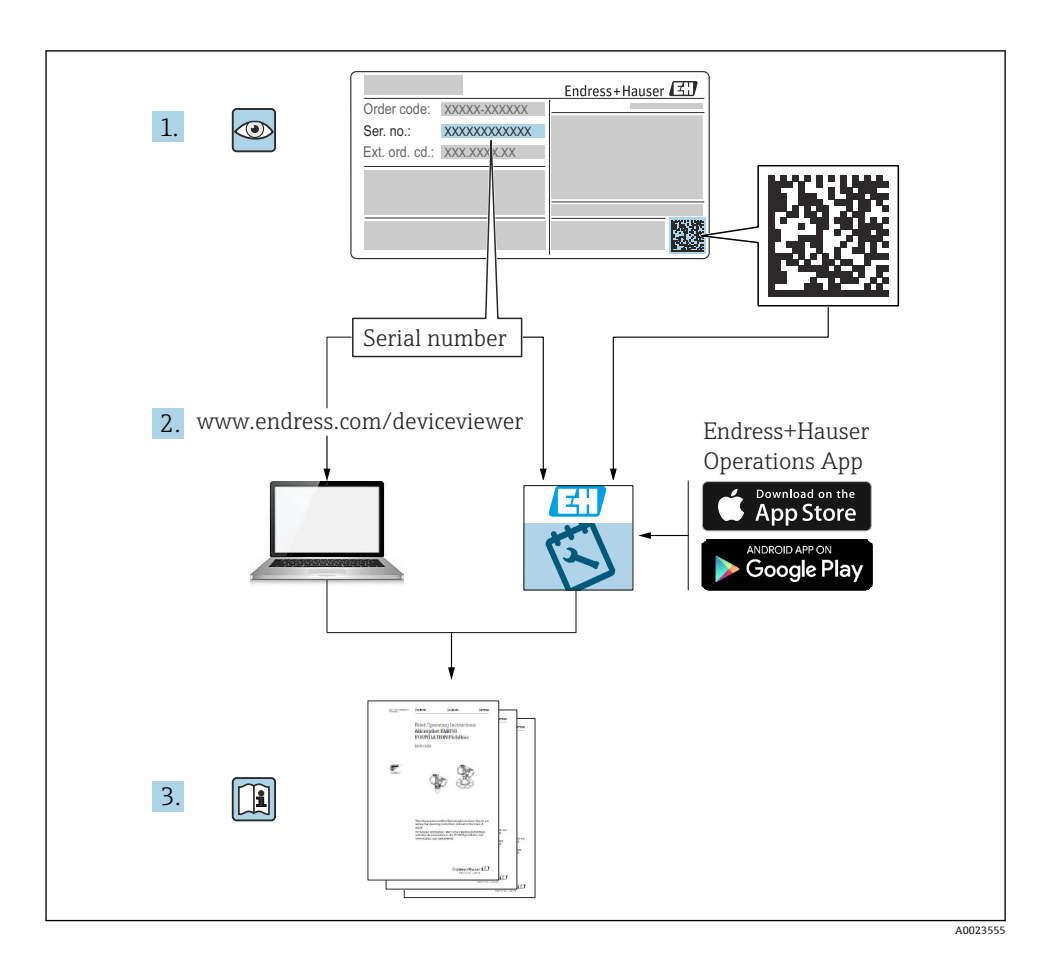

## 流量計の簡易取扱説明書

本機器は変換器とセンサから構成されます。

これらの2つのコンポーネントの設定プロセスについては、流量計の簡易取扱説明書を構成する、以下の2つの個別マニュアルに記載されています。

- 簡易取扱説明書第1部:センサ
- 簡易取扱説明書第2部:変換器

これらのマニュアルは相互に補完的な内容であるため、機器の設定時には両方の簡易取扱 説明書のセクションを参照してください。

#### 簡易取扱説明書 第1部:センサ

センサの簡易取扱説明書は、計測機器の設置を行う責任者のために用意されたものです。

- 納品内容確認および製品識別表示
- 保管および輸送
- 設置

#### 簡易取扱説明書 第2部:変換器

変換器の簡易取扱説明書は、計測機器のコミッショニング、初期設定、およびパラメータ 設定を行う責任者のために用意されたものです。

- 製品説明
- 設置
- 電気接続
- 操作オプション
- システム統合
- 設定
- 診断情報

## 機器のその他の関連資料

😭 これらの簡易取扱説明書は、「簡易取扱説明書 第2部:変換器」です。

「簡易取扱説明書第1部:センサ」は、以下から入手できます。

- インターネット: www.endress.com/deviceviewer
- スマートフォン/タブレット: Endress+Hauser Operations アプリ

機器に関する詳細情報は、取扱説明書とその他の関連資料に記載されています。

- インターネット: www.endress.com/deviceviewer
- スマートフォン/タブレット: Endress+Hauser Operations アプリ

# 目次

| 1          | 本説明書について                                                     | 5             |
|------------|--------------------------------------------------------------|---------------|
| 1.1        | 使用されるシンボル                                                    | 5             |
| 2          | 安全上の注音車百                                                     | 6             |
| ∠<br>21    | <b>ダキエックに応ず頃</b>                                             | <b>у</b><br>6 |
| 2.2        |                                                              | 7             |
| 2.3        | 労働安全                                                         | 8             |
| 2.4        | 使用上の安全性                                                      | 8             |
| 2.5        | 製品の安全性                                                       | 8             |
| 2.6        | $\Pi $<br>セキュリティ                                             | 8             |
| 2.7        | 機益回有のII セキュリティ                                               | 9             |
| 3          | 製品説明                                                         | 9             |
| <i>/</i>   | 的付け                                                          | 0             |
|            | 42(1)17/                                                     | 2<br>0        |
| 4.2        | 液面の取用の<br>変換器の設置状況の確認                                        | 5             |
|            |                                                              | -             |
| 5          | 電気接続 10                                                      | 5             |
| 5.1        | 電気の安全性1                                                      | 6             |
| 5.2        | 接続要件                                                         | 6             |
| 5.3        | 機器の接続                                                        | 0             |
| 5.4        | ハッテリーハックを計した電源、Proline 800 - Advanced 2                      | 5             |
| 5.6        | アカナンサの接続 Proline 800 - Advanced 3                            | ó             |
| 5.7        | 一方で、「Anderson Anderson Anderson Advanced                     | 0             |
| 5.8        | 電位平衡の確保                                                      | 1             |
| 5.9        | 特別な接続方法                                                      | 4             |
| 5.10       | 電位平衡の確保                                                      | 5             |
| 5.11       | 配線状況の難認                                                      | 9             |
| 6          | 操作オプション                                                      | 9             |
| 6.1        | 操作オプションの概要                                                   | 9             |
| 6.2        | SmartBlue アプリによる操作メニューへのアクセス 4                               | 0             |
| 7          | システム統合                                                       | D             |
| _          |                                                              | _             |
| 8          | 設定                                                           | L             |
| 8.1        | 機能ナエック                                                       | 1             |
| 0.2<br>8 3 | 平開丁順 · · · · · · · · · · · · · · · · · · ·                   | 1             |
| 8.4        | <sup>12</sup> (4) マンドルビー・・・・・・・・・・・・・・・・・・・・・・・・・・・・・・・・・・・・ | 1<br>1        |
| _          |                                                              | _             |
| 9          | 8) 新情報                                                       | 3             |
| 9.1        | 診断メツセーン                                                      | 3             |

## 1 本説明書について

## 1.1 使用されるシンボル

#### 1.1.1 安全シンボル

#### 🛕 危険

危険な状況を警告するシンボルです。この表示を無視して誤った取り扱いをすると、死亡 したり、大けがをしたりするほか、爆発・火災を引き起こす恐れがあります。

#### ▲ 警告

危険な状況を警告するシンボルです。この表示を無視して誤った取り扱いをすると、死亡、 大けが、爆発、火災の恐れがあります。

#### ▲ 注意

危険な状況を警告するシンボルです。この表示を無視して誤った取り扱いをすると、けが、 物的損害の恐れがあります。

#### 注記

人身傷害につながらない、手順やその他の事象に関する情報を示すシンボルです。

#### 1.1.2 電気シンボル

| シンボル | 意味      | シンボル     | 意味                                                 |
|------|---------|----------|----------------------------------------------------|
|      | 直流      | $\sim$   | 交流                                                 |
| ~    | 直流および交流 | <u>+</u> | 接地接続<br>オペレータを保護するために、接地シ<br>ステムを使用して接地された接地端<br>子 |

| シンボル | 意味                                                                                                    |
|------|----------------------------------------------------------------------------------------------------|
|      | 電位平衡接続(PE:保護接地)<br>その他の接続を行う前に接地端子の接地接続が必要です。                                                                  |
|      | 接地端子は機器の内側と外側にあります。<br><ul> <li>内側の接地端子:電位平衡を電源ネットワークに接続します。</li> <li>外側の接地端子:機器とプラントの接地システムを接続します。</li> </ul> |

### 1.1.3 通信関連のシンボル

| シンボル | 意味                                         | シンボル | 意味 |
|------|--------------------------------------------|------|----|
| *    | <b>Bluetooth</b><br>近距離における機器間の無線データ<br>伝送 |      |    |

## 1.1.4 工具シンボル

| シンボル | 意味        | シンボル                         | 意味       |
|------|-----------|------------------------------|----------|
| 0    | Torx ドライバ |                              | マイナスドライバ |
| •    | プラスドライバ   | $\bigcirc \not \blacksquare$ | 六角レンチ    |
| Ŕ    | スパナ       |                              |          |

### 1.1.5 特定情報に関するシンボル

| シンボル         | 意味                           | シンボル      | 意味                         |
|--------------|------------------------------|-----------|----------------------------|
|              | <b>許可</b><br>許可された手順、プロセス、動作 |           | <b>推奨</b><br>推奨の手順、プロセス、動作 |
| $\mathbf{X}$ | <b>禁止</b><br>禁止された手順、プロセス、動作 | i         | <b>ヒント</b><br>追加情報を示します。   |
|              | 資料参照                         |           | ページ参照                      |
|              | 図参照                          | 1., 2., 3 | 一連のステップ                    |
| 4            | 操作・設定の結果                     |           | 目視確認                       |

### 1.1.6 図中のシンボル

| シンボル     | 意味   | シンボル               | 意味           |
|----------|------|--------------------|--------------|
| 1, 2, 3, | 項目番号 | 1., 2., 3          | 一連のステップ      |
| A, B, C, | 図    | A-A, B-B, C-C, 断面図 |              |
| EX       | 危険場所 | ×                  | 安全区域 (非危険場所) |
| ≈➡       | 流れ方向 |                    |              |

## 2 安全上の注意事項

## 2.1 要員の要件

作業を実施する要員は、以下の要件を満たさなければなりません。

- ▶ 訓練を受けて、当該任務および作業に関する資格を取得した専門作業員であること。
- ▶ 施設責任者の許可を得ていること。

- ▶ 各地域/各国の法規を熟知していること。
- ▶ 作業を開始する前に、取扱説明書、補足資料、ならびに証明書(用途に応じて異なります)の説明を読み、内容を理解しておくこと。
- ▶ 指示に従い、基本条件を遵守すること。

## 2.2 用途

#### アプリケーションおよび測定物

本書で説明する機器は、最小導電率が 20 µS/cm の液体の流量測定にのみ使用することを 目的としたものです。

プロセス圧力によりリスクが高まるアプリケーションで使用するための機器には、それに 応じたラベルが銘板に貼付されています。

運転時間中、機器が適切な条件下にあるよう、次の点に注意してください。

- ▶ 規定された圧力および温度の範囲内に保ってください。
- ▶ 本機器を使用する場合は必ず、銘板に明記されたデータ、ならびに取扱説明書や補足資料に記載された一般条件に従ってください。
- ▶ 注文した機器が防爆仕様になっているか銘板を確認してください(例:防爆認定、圧力 容器安全)。
- ▶ 本機器は、接液部材質の耐食性を十分に確保できる測定物の測定にのみ使用してください。
- ▶ 本機器の周囲温度が大気温度の範囲外になる場合は、関連する機器資料に記載されている基本条件を順守することが重要です。
- ▶ 機器を環境による腐食から永続的に保護してください。

#### 不適切な用途

指定用途以外での使用は、安全性を危うくする可能性があります。製造者は、定められた 使用法以外または誤った使用方法により発生する損害について責任を負いません。

## ▲ 警告

#### 腐食性または研磨性のある流体、あるいは周囲条件による破損の危険

- ▶ プロセス流体とセンサ材質の適合性を確認してください。
- ▶ プロセス内のすべての接液部材質の耐食性を確認してください。
- ▶ 規定された圧力および温度の範囲内に保ってください。

#### 注記

#### 不明な場合の確認:

▶ 特殊な流体および洗浄液に関して、Endress+Hauser では接液部材質の耐食性確認をサポートしますが、プロセスの温度、濃度、または汚染レベルのわずかな変化によって耐食性が変わる可能性があるため、保証や責任は負いかねます。

#### 残存リスク

## ▲ 警告

#### 測定物または電子モジュールユニットの温度が高いまたは低い場合、機器の表面が高温ま たは低温になる可能性があります。これにより火傷または凍傷を負う恐れがあります。

▶ 流体温度が高温または低温の場合は、接触を防止する適切な保護材を取り付けてください。

## 2.3 労働安全

機器で作業する場合:

▶ 各国の規制に従って、必要な個人用保護具を着用してください。

配管の溶接作業の場合:

▶ 溶接装置は機器を介して接地しないでください。

濡れた手で機器の作業をする場合:

▶ 感電の危険性が高まるため、適切な手袋を着用してください。

## 2.4 使用上の安全性

けがに注意!

- ▶ 本機器は、適切な技術条件およびフェールセーフ条件下でのみ操作してください。
- ▶ 施設責任者には、機器を支障なく操作できるようにする責任があります。

## 2.5 製品の安全性

本機器は、最新の安全要件に適合するように GEP (Good Engineering Practice) に従って設 計され、テストされて安全に操作できる状態で工場から出荷されます。

本機器は一般的な安全基準および法的要件を満たしています。また、機器固有の EU 適合 宣言に明記された EU 指令にも準拠します。Endress+Hauser は機器に CE マークを貼付す ることにより、機器の適合性を保証します。

また、本機器は、該当する英国の規制(法定文書)の法的要件を満たしています。これらの要求事項は、指定された規格とともにUKCA適合宣言に明記されています。

UKCA マークの注文オプションが選択されている場合、Endress+Hauser は機器に UKCA マ ークを貼付することにより、本機器が評価と試験に合格したことを保証します。

連絡先 Endress+Hauser 英国: Endress+Hauser Ltd. Floats Road Manchester M23 9NF 英国 www.uk.endress.com

## 2.6 IT セキュリティ

取扱説明書の指示に従って機器を設置および使用した場合にのみ、当社の保証は有効です。 本機器には、設定が不注意で変更されないよう、保護するためのセキュリティ機構が備え られています。

機器および関連データ伝送をさらに保護するための IT セキュリティ対策は、施設責任者の 安全基準に従って施設責任者自身が実行する必要があります。

## 2.7 機器固有の IT セキュリティ

ユーザー側の保護対策をサポートするため、本機器はさまざまな特定機能を提供します。 この機能はユーザー設定が可能であり、適切に使用すると操作の安全性向上が保証されま す。

機器固有のセキュリティの詳細については、機器の取扱説明書を参照してください。

## 3 製品説明

本機器は変換器とセンサから構成されます。

#### Proline Promag 800

一体型 - 変換器とセンサが機械的に一体になっています。

#### Proline Promag 800 - Advanced

機器の型は2種類:

- 一体型 変換器とセンサが機械的に一体になっています。
- 分離型 変換器とセンサは別の場所に設置されます。

🛐 製品説明の詳細については、機器の取扱説明書を参照してください。→ 🗎 3

## 4 取付け

### 4.1 機器の取付け

#### 4.1.1 ネジ締め付けトルク

ネジ締め付けトルクの詳細については、簡易取扱説明書の「センサの取付け」セクションを参照してください。

#### 4.1.2 分離型の変換器の取付け、Proline 800 – Advanced

#### ▲ 注意

#### 周囲温度が高すぎます。

電子部過熱とハウジング変形が生じる恐れがあります。

- ▶ 許容最高周囲温度を超えないように注意してください。
- ▶ 屋外で使用する場合:特に高温地域では直射日光があたらないように、風化にさらされないようにしてください。

### ▲ 注意

#### 過度な力によりハウジングが損傷する恐れがあります。

▶ 過度な機械的応力がかからないようにしてください。

分離型の変換器には、以下の取付方法があります。

- 壁面取付
- 配管取付

### Proline 800 - Advanced の壁面取付け

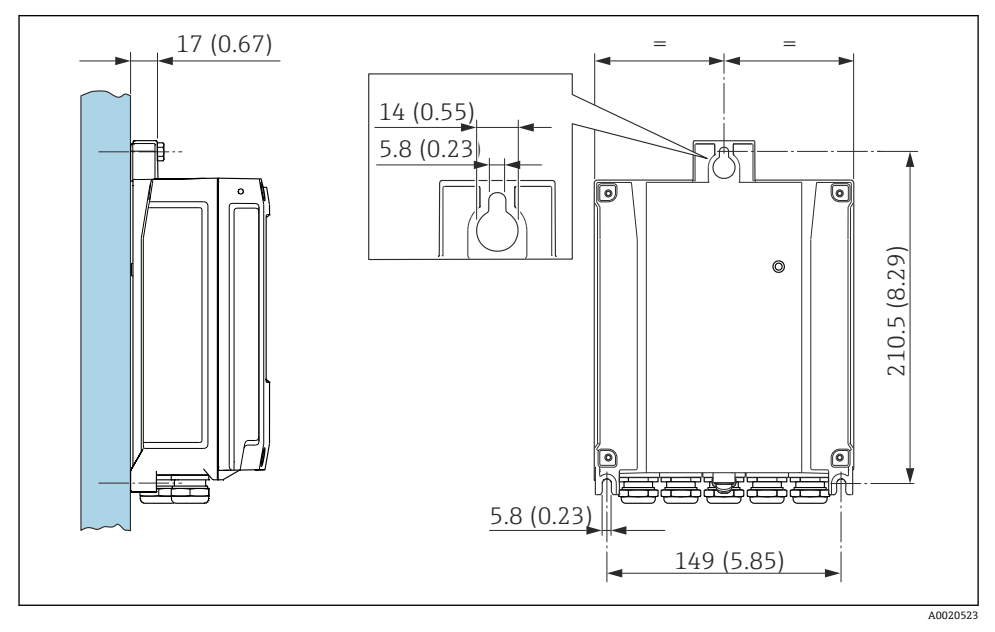

🖻 1 単位 mm (in)

### 支柱取付け Proline 800 - Advanced

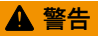

## 固定ネジの締め付けトルクが超過!

プラスチック製変換器が損傷する恐れがあります。

▶ 締め付けトルクに従って固定ネジを締め付けてください。2 Nm (1.5 lbf ft)

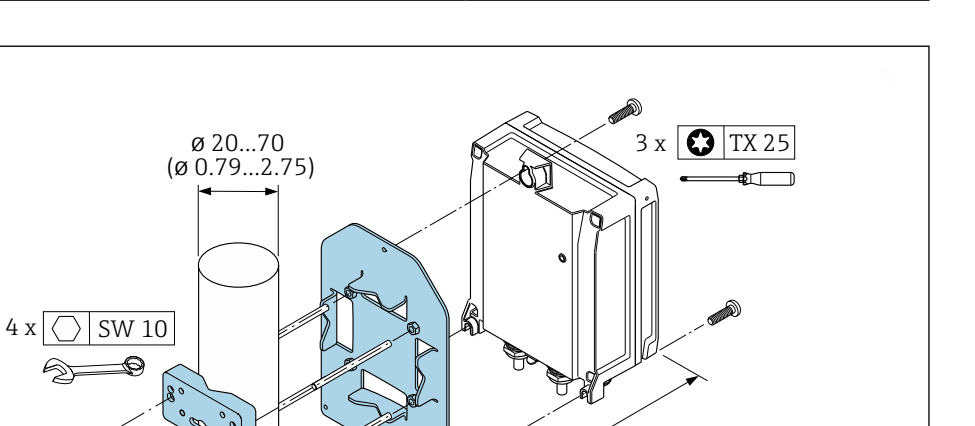

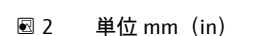

6

ര

ക

### 4.1.3 変換器ハウジングの回転、Proline 800 - Advanced

端子部や表示モジュールにアクセスしやすくするため、変換器ハウジングを回転させるこ とが可能です。

-102 (- 4.0)

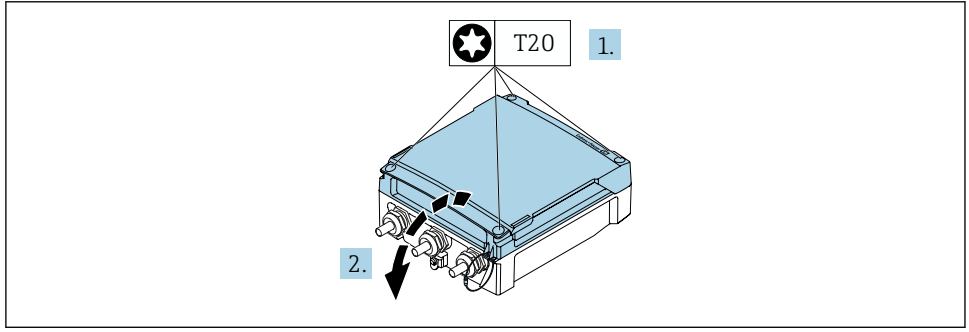

A0044272

A0029051

- ハウジングカバーの固定ネジを緩めます(再取り付けの場合は、締め付けトルクに 注意してください→ 
  目14)。
- 2. ハウジングカバーを開きます。

取付け

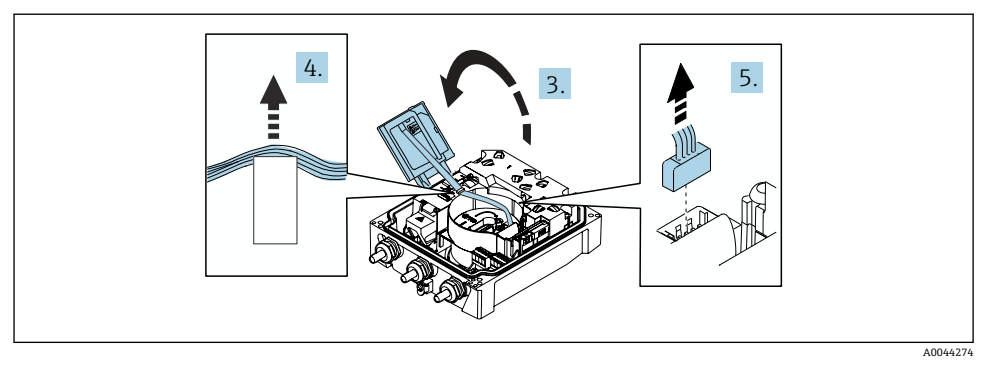

- 3. 表示モジュールを開きます。
- 4. リボンケーブルをホルダから押し出します。
- 5. プラグを外します。

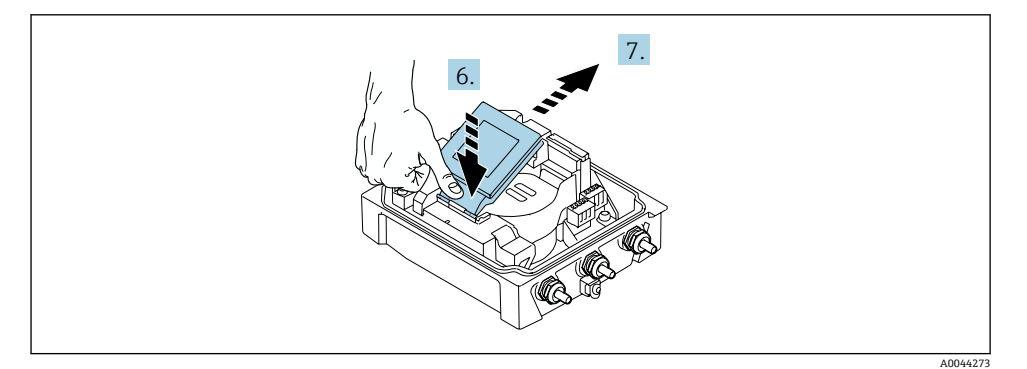

- 6. 表示モジュールをヒンジのところで軽く押し下げます。
- 7. 表示モジュールをホルダから引き出します。

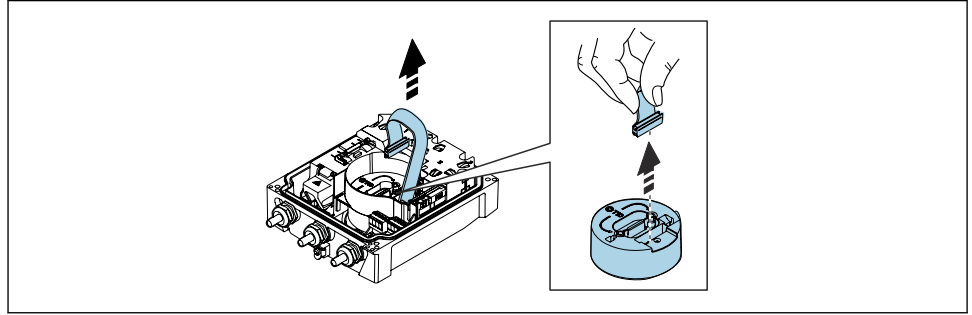

A0043338

8. 電子モジュールのプラグを外します。

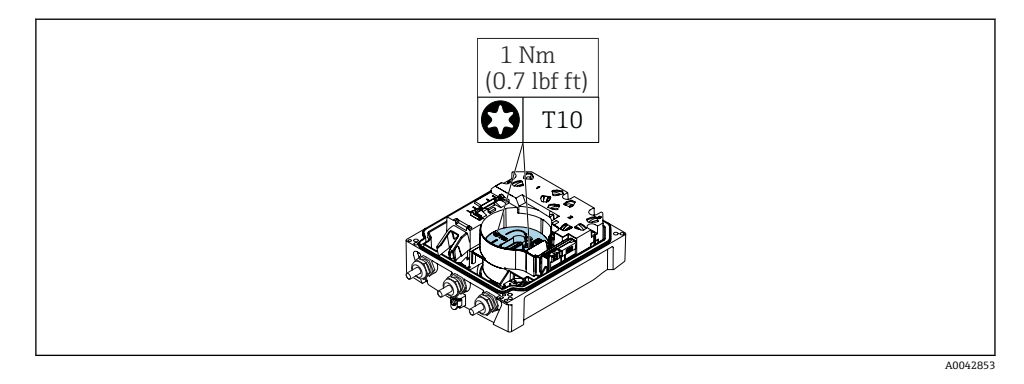

9. 電子モジュールのネジを緩めます。

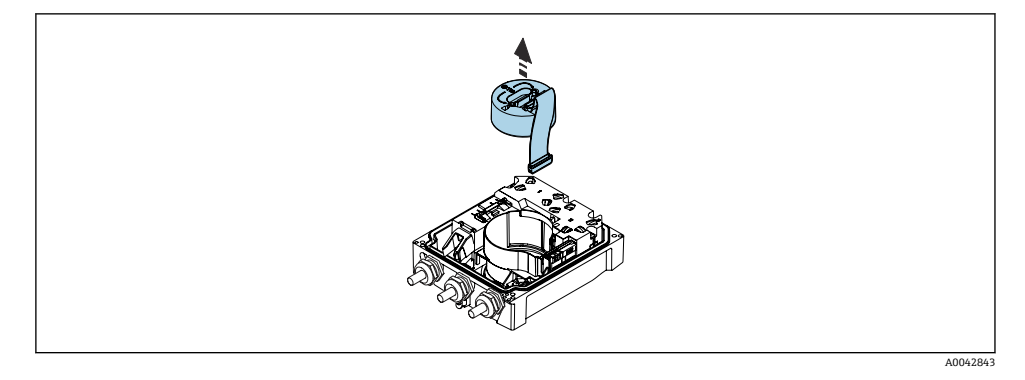

10. 電子モジュールを外します。

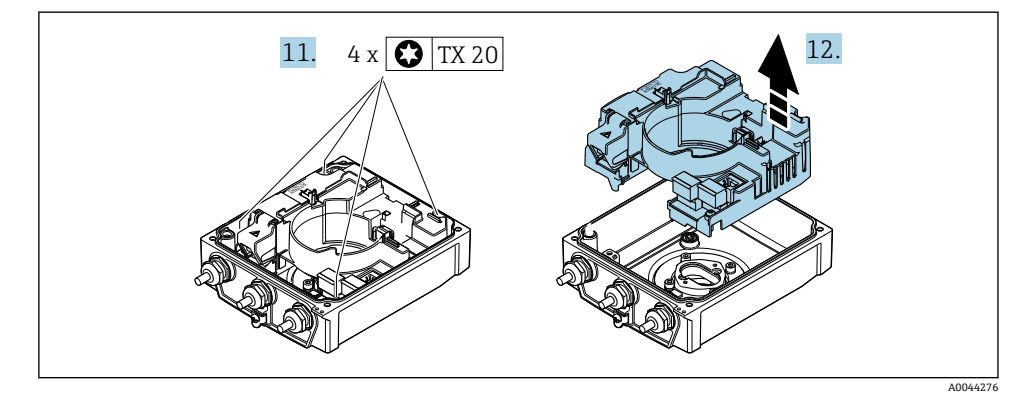

- 11. メイン電子モジュールの固定ネジを緩めます(再取り付けの場合は、締め付けトル クに注意してください→ ● 14)。
- 12. メイン電子モジュールを外します。

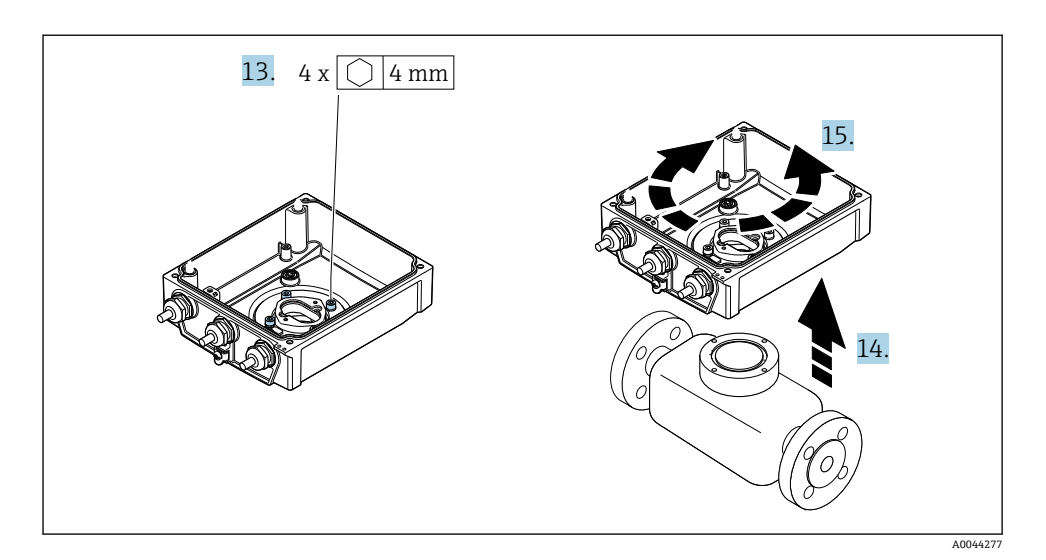

- 13. 変換器ハウジングの固定ネジを緩めます(再取り付けの場合は、締め付けトルクに 注意してください→ 

  ● 14)。
- 14. 変換器ハウジングを持ち上げます。
- 15. ハウジングを 90° ずつ必要な位置に回転させます。

#### 変換器ハウジングの再取り付け

#### ▲ 警告

#### 固定ネジの締め付けトルクが超過!

- プラスチック製変換器が損傷する恐れがあります。
- ▶ 締め付けトルクに従って固定ネジを締め付けてください。2 Nm (1.5 lbf ft)

| ステップ<br>→ 🗎 11 | 固定ネジ       | 締め付けトルク             |
|----------------|------------|---------------------|
| 1              | ハウジングカバー   | 1 Nm (0.7 lbf ft)   |
| 9              | 電子モジュール    | 0.6 Nm (0.4 lbf ft) |
| 11             | メイン電子モジュール | 1.5 Nm (1.1 lbf ft) |
| 13             | 変換器ハウジング   | 5.5 Nm (4.1 lbf ft) |

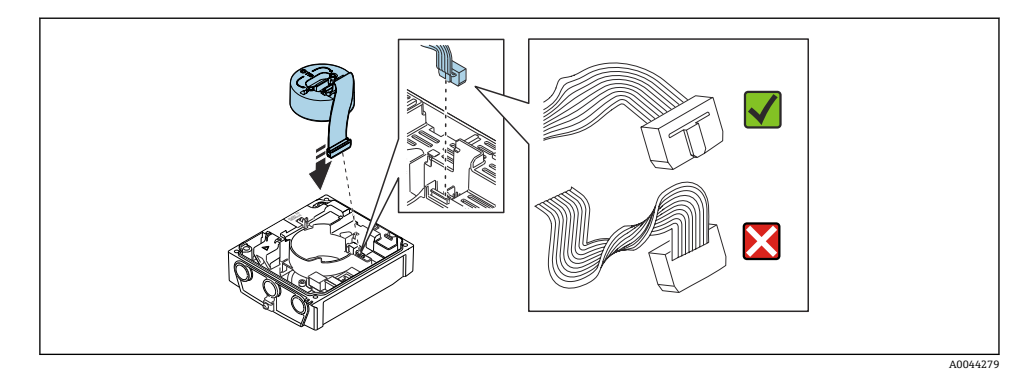

▶ 機器を再度取り付ける場合は、逆の手順を実施してください。

## 4.1.4 外部バッテリーパックの取付け

外部バッテリーパックは、分離型の変換器と同じ方法で取り付けます。 → 目9

## 4.2 変換器の設置状況の確認

以下の作業を実施した後は、必ず設置状況の確認を行ってください。

- 変換器ハウジングの取付け:
  - 設置状況
  - 壁面取付
- 変換器ハウジングの回転

| 機器は損傷していないか? (外観検査)                                                                  |  |
|--------------------------------------------------------------------------------------|--|
| 変換器ハウジングの回転:                                                                         |  |
| 固定ネジはしっかりと締め付けられているか?                                                                |  |
| ■ 端丁部刀ハーはしつかりとネン込まれているか? ■ 周空カランプは正しく締め付けられているか?                                     |  |
| <ul> <li>         ・ 回た         ・ フレフレン         ・ ロ         ・ ロ         ・ ロ</li></ul> |  |
| 止めネジはしっかりと締め付けられているか?                                                                |  |

## **5** 電気接続

注記

主電源接続付きの機器バージョン(「電源」のオーダーコード、オプション K または S)に は、機器を電源ネットワークから切り離すための内蔵ブレーカがありません。

- ▶ そのため、電源ラインを容易に主電源から切り離せるようにするためのスイッチまたは 電力ブレーカを機器に割り当てる必要があります。
- ▶ 機器にはヒューズが装備されていますが、追加の過電流保護(最大16A)をシステム 設備に組み込む必要があります。

## 5.1 電気の安全性

適用される各国の規制に準拠

### 5.2 接続要件

#### 5.2.1 必要な工具

- トルクレンチ
- 電線管接続口用:適切な工具を使用してください。
- 電線ストリッパー
- より線ケーブルを使用する場合:電線端スリーブ用の圧着工具
- ケーブルを端子から外す場合:マイナスドライバ≤3 mm (0.12 in)

#### 5.2.2 接続ケーブルの要件

ユーザー側で用意する接続ケーブルは、以下の要件を満たす必要があります。

#### 許容温度範囲

- 設置する国/地域に適用される設置ガイドラインを順守する必要があります。
- ケーブルは予想される最低温度および最高温度に適合しなければなりません。

#### 電源ケーブル(内部接地端子用の導体を含む)

一般的な接続ケーブルをご使用いただけます。

#### 信号ケーブル

#### パルス /スイッチ出力

一般的な接続ケーブルをご使用いただけます。

#### Modbus RS485

EIA/TIA-485 規格では、あらゆる伝送速度で使用可能なバスライン用に2つのケーブルタイプ (AおよびB) が指定されています。ケーブルタイプAが推奨です。

接続ケーブルの仕様に関する詳細については、機器の取扱説明書を参照してください。

#### 分離型用接続ケーブル

分離型は電極ケーブルおよびコイルケーブルを介して接続されます。

接続ケーブルの仕様に関する詳細については、機器の取扱説明書を参照してください。

#### 外装接続ケーブル

以下の場合は、強化金属編組で補強された外装接続ケーブルを使用する必要があります。

- ケーブルを直接地中に敷設する場合
- げっ歯動物により損傷する恐れがある場合
- 保護等級 IP68 未満で機器を使用する場合

#### 電磁波障害が強い環境での動作

接地は接続ハウジング内部の専用接地端子を使って行います。接地端子側のケーブルシー ルドの被覆を剥がしてよじった部分の長さは、できるだけ短くしてください。

大電流が流れる電源ラインの近くで使用する場合は、鋼製ハウジングのセンサを選択 することを推奨します。

### ケーブル径

- 提供されるケーブルグランド:
  - 標準ケーブル用: M20×1.5、 Ø6~12 mm (0.24~0.47 in) ケーブル用
  - 強化ケーブル用: M20×1.5、 Ø9.5~16 mm (0.37~0.63 in) ケーブル用
- (差込み) スプリング端子、ケーブル断面積 0.5~2.5 mm<sup>2</sup> (20~14 AWG)

#### 5.2.3 端子の割当て

使用可能な入出力に加えて、電気配線用端子の割当に関する情報が、メイン電子モジュー ルの接続の銘板に明記されています。

| → 端子の割当ての詳細については、機器の取扱説明書を参照してください。→ 🗎 3

#### 5.2.4 シールドおよび接地

#### シールドおよび接地コンセプト

- 1. 電磁適合性 (EMC) を維持します。
- 2. 要員の保護に注意を払います。
- 3. 各国の設置法規およびガイドラインを順守します。
- 4. ケーブル使用を順守します。
- 5. 接地端子側のケーブルシールドの被覆を剥がしてよじった部分の長さは、できるだ け短くしてください。
- 6. ケーブルを完全にシールドします。

#### ケーブルシールドの接地

#### 注記

電位平衡のないシステムの場合は、ケーブルシールドの多重接地により電源周波数均等化 電流が生じます。

バスケーブルシールドが損傷する恐れがあります。

- ▶ バスケーブルシールドは、現場接地端子または保護接地端子のどちらかに一端だけを接 地してください。
- ▶ 接続されていないシールドは絶縁してください。

EMC 要件準拠のため:

- 1. ケーブルシールドが複数個所で電位平衡線と接地されているか確認してください。
- 2. 現場のすべての接地端子を電位平衡線と接続してください。

#### 5.2.5 電源ユニットの要件

電源電圧

| オーダーコード<br>「電源」               | 端子番号              | 端子電圧         |           | 周波数範囲          |
|-------------------------------|-------------------|--------------|-----------|----------------|
| オプション <b>K</b>                |                   | DC 24 V      | -20~+25 % | -              |
| オフション <b>5</b><br>(広範囲電源ユニット) | 1 (L+/L)、2 (L-/N) | AC 100~240 V | -15~+10 % | 50/60 Hz、±3 Hz |

#### 5.2.6 機器の準備

以下の順序で手順を実施します。

- 1. センサと変換器を取り付けます。
- 2. センサ接続ハウジング:接続ケーブルを接続します。
- 3. 変換器:接続ケーブルを接続します。
- 4. 変換器:信号ケーブルおよび電源ケーブルを接続します。

#### 注記

#### ハウジングの密閉性が不十分な場合。

機器の動作信頼性が損なわれる可能性があります。

- ▶ 保護等級に対応する適切なケーブルグランドを使用してください。
- 1. ダミープラグがある場合は、これを取り外します。
- 機器にケーブルグランドが同梱されていない場合: 接続ケーブルに対応する適切なケーブルグランドを用意してください。
- 3. 機器にケーブルグランドが同梱されている場合: 接続ケーブルの要件を順守します。.

#### 5.2.7 分離型用接続ケーブルの準備

接続ケーブルの終端処理を行うときは、以下の点にご注意ください。

- 電極ケーブルの場合: センサ側のコアシールドにスリーブが接触しないように注意してください。最小距 離=1mm (例外:緑色「GND」ケーブル)
- コイルケーブルの場合:
   3芯ケーブルの1本をコア補強材のレベルで絶縁します。接続には2本の芯線しか 必要ありません。
- 3. 細線コアケーブル (より線ケーブル) の場合: コアにスリーブを装着します。

#### 変換器

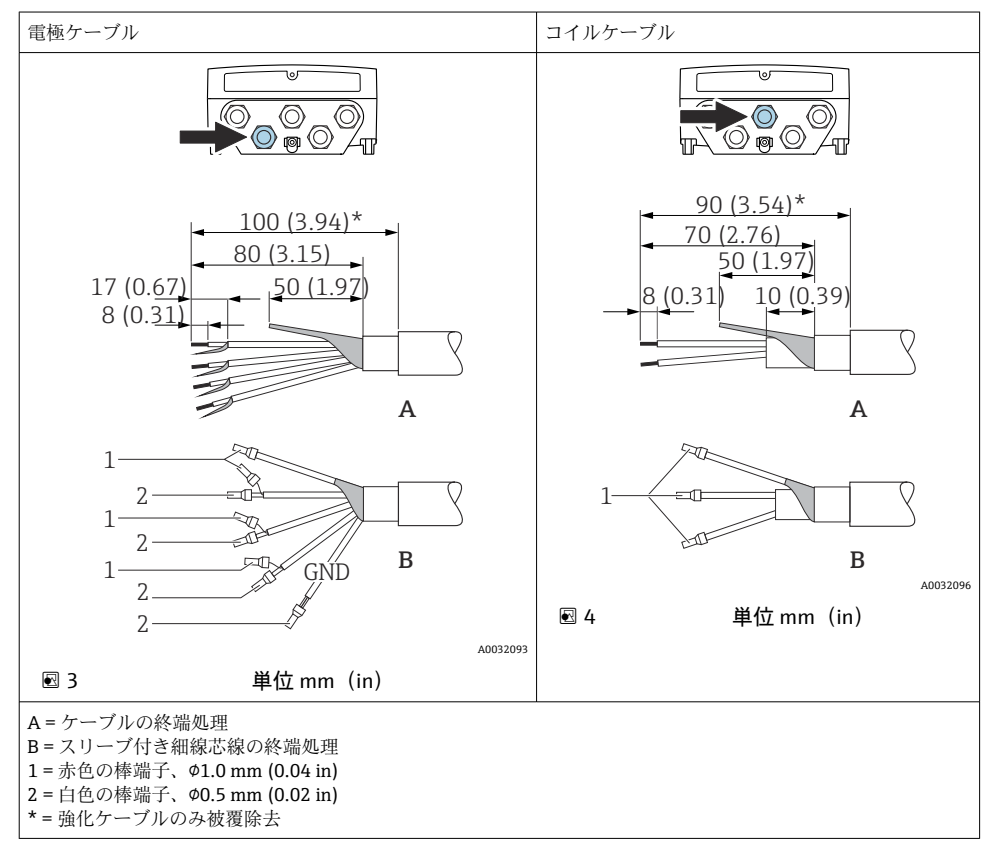

### センサ

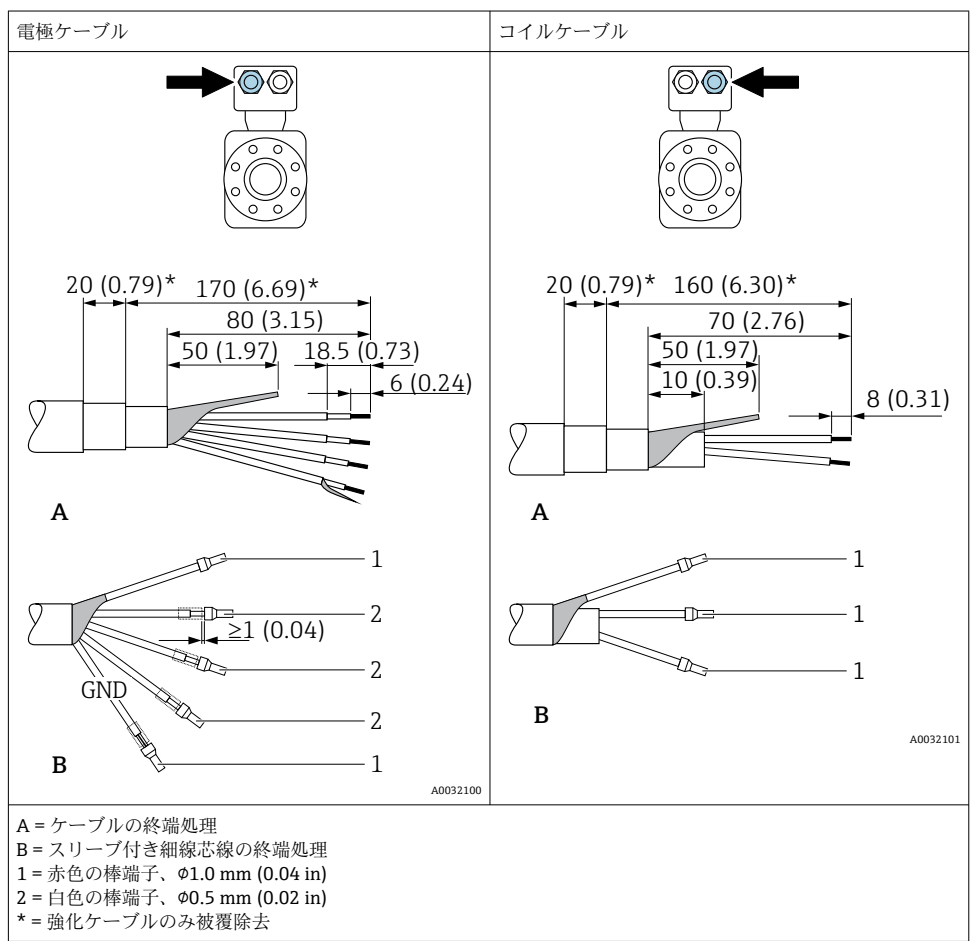

## 5.3 機器の接続

## ▲ 警告

## 感電の危険性があります。部品は高電圧を帯びていることがあります。

- ▶ 電気配線作業は、相応の訓練を受けた専門作業員のみが実施してください。
- ▶ 適用される各地域/各国の設置法規を遵守してください。
- ▶ 各地域の労働安全規定に従ってください。
- ▶ プラントの接地コンセプトに従ってください。
- ▶ 電源に接続されている間は、機器の設置あるいは配線を行わないでください。
- ▶ 電源を供給する前に、保護接地を機器に接続してください。

#### 5.3.1 分離型の接続

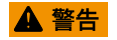

電子部品が損傷する恐れがあります。

- ▶ センサと変換器を同じ電位平衡に接続します。
- ▶ センサは同じシリアル番号の変換器にのみ接続します。
- ▶ センサの接続ハウジングは外部のネジ端子を介して接地します。

分離型の場合は、以下の一連の手順を推奨します。

- 1. センサと変換器を取り付けます。
- 2. 分離型の接続ケーブルを接続します。
- **3.** 変換器を接続します。

#### 接続ケーブルとセンサ接続ハウジングの接続

#### PromagW

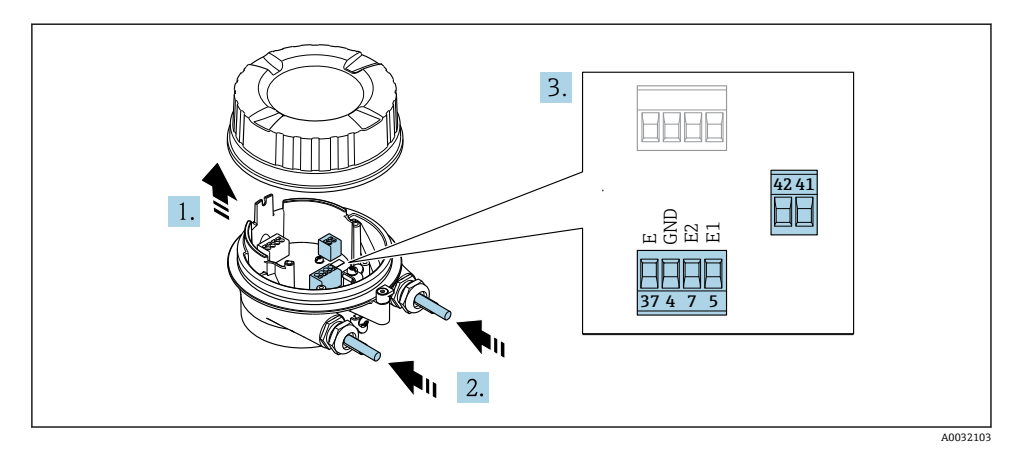

- 5 センサ:接続モジュール
- 1. ハウジングカバーの固定クランプを緩めます。
- 2. ハウジングカバーを緩めて外します。
- 3. 注記

#### 電線管エクステンションの場合:

▶ ケーブルに0リングを取り付け、これを十分に押し戻します。ケーブルを挿入する際に、0リングは電線管エクステンションの外側に位置しなければなりません。

電線管接続口からケーブルを挿入します。気密性を確保するため、電線管接続口の シールリングは外さないでください。

- ケーブルおよびケーブル終端の被覆を剥がします。より線ケーブルを使用する場合は、棒端子も取り付けます。→ 
   19
- 5. 端子の割当てに従ってケーブルを接続します。

- 6. ケーブルグランドをしっかりと締め付けます。
- 7. 🛕 警告

### ハウジングの密閉性が不十分な時には、ハウジング保護等級が無効になる場合があ ります。

▶ 潤滑剤を用いずにねじ込んでください。カバーのネジ部にはドライ潤滑コーティングが施されています。

センサを再度取り付ける場合は、逆の手順を実施してください。

接続ケーブルと変換器の取付け

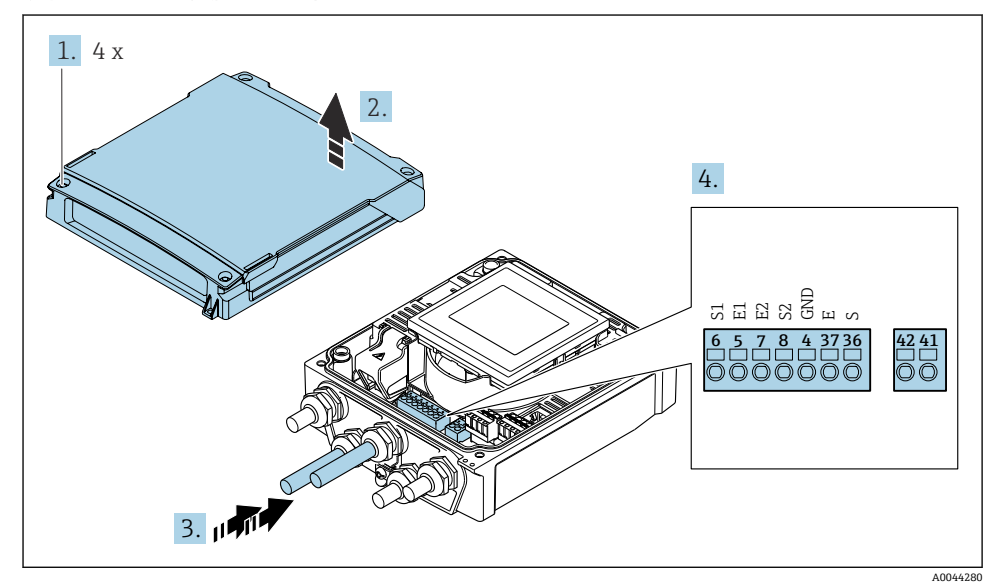

- ■6 変換器:端子付きメイン電子モジュール
- 1. ハウジングカバーの4つの固定ネジを緩めます。
- 2. ハウジングカバーを開きます。
- 3. 電線管接続口からケーブルを挿入します。気密性を確保するため、電線管接続口の シールリングは外さないでください。
- ケーブルおよびケーブル終端の被覆を剥がします。より線ケーブルを使用する場合 は、端子台接続も取り付けます→
- 5. 端子の割当てに従ってケーブルを接続します。
- 6. ケーブルグランドをしっかりと締め付けます。

## 7. 🛕 警告

## ハウジングの密閉性が不十分な時には、ハウジング保護等級が無効になる場合があ ります。

▶ 潤滑剤を用いずにねじ込んでください。

変換器を再度取り付ける場合は、取り外しと逆の手順を実施してください。

#### 5.3.2 変換器の接続

#### ▲ 警告

#### ハウジングの密閉性が不十分な時には、ハウジング保護等級が無効になる場合があります。

▶ 潤滑剤を用いずにねじ込んでください。カバーのネジ部にはドライ潤滑コーティング が施されています。

### プラスチックハウジングの締め付けトルク

| ハウジングカバー固定ネジ | 1.3 Nm   |
|--------------|----------|
| 電線管接続口       | 4.5~5 Nm |
| 接地端子         | 2.5 Nm   |

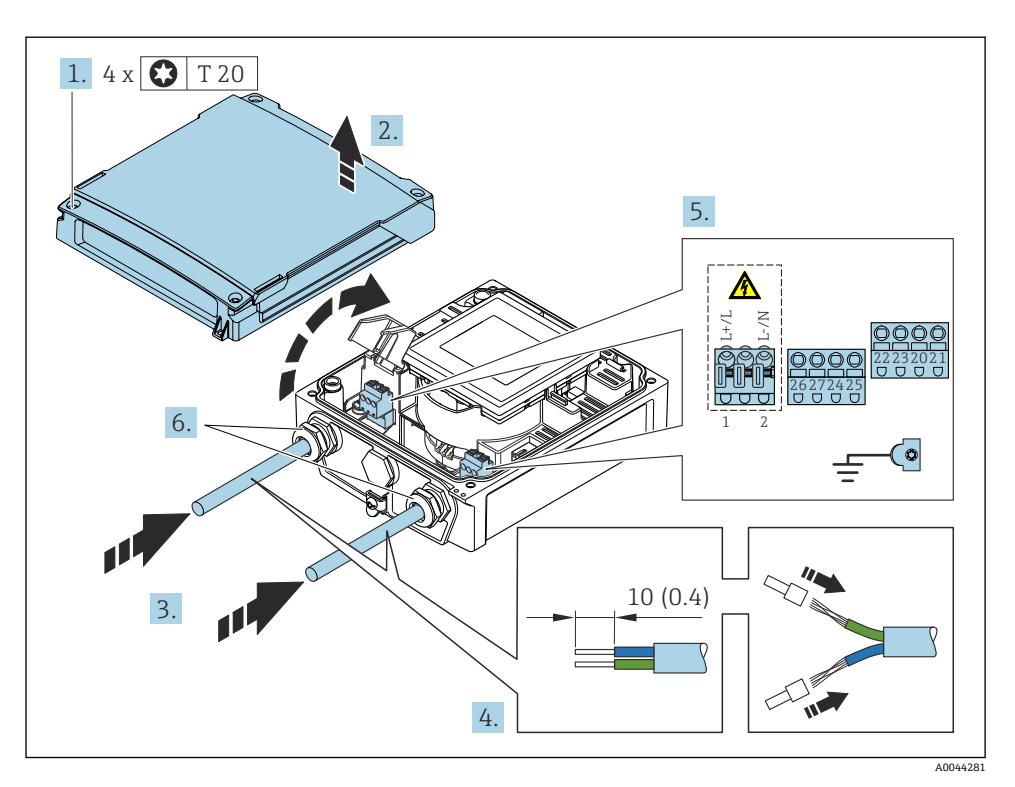

#### 図 7 電源および Modbus RS485 の接続

- 1. ハウジングカバーの4つの固定ネジを緩めます。
- 2. ハウジングカバーを開きます。
- 3. 電線管接続口からケーブルを挿入します。気密性を確保するため、電線管接続口の シールリングは外さないでください。
- 4. ケーブルおよびケーブル終端の被覆を剥がします。より線ケーブルを使用する場合 は、スリーブも取り付けます。
- 5. 端子の割当てに従ってケーブルを接続します。電源用:衝撃保護カバーを開きます。
- 6. ケーブルグランドをしっかりと締め付けます。

#### 変換器の再取付け

- 1. 衝撃保護カバーを閉じます。
- 2. ハウジングカバーを閉じます。

## 3. 🛕 警告

## ハウジングの密閉性が不十分な時には、ハウジング保護等級が無効になる場合があ ります。

▶ 潤滑剤を用いずにねじ込んでください。

ハウジングカバーの4つの固定ネジを締め付けます。

## 5.4 バッテリーパックを介した電源、Proline 800

### 5.4.1 バッテリーパックの配置

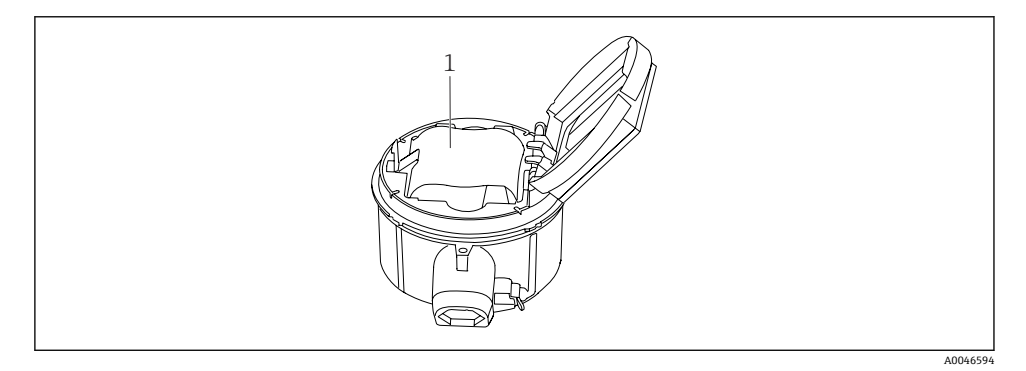

1 バッテリーパック

### 5.4.2 バッテリーパックの挿入および接続

・ 機器は、各国の基準およびガイドラインに応じて、バッテリーがすでに取り付けられた状態、または個別に同梱された状態で納入されます。機器の納入時にバッテリーがすでに取付け済みで接続されている場合は、「B」スイッチが「ON」に設定されていることを確認してください。

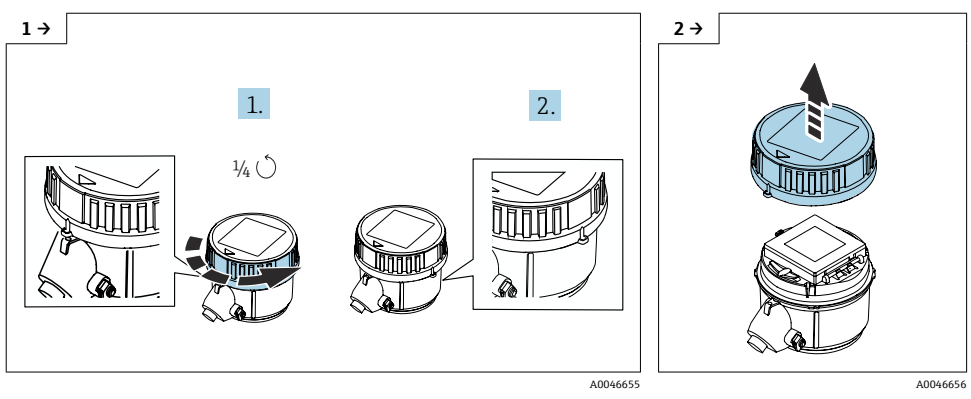

▶ カバーを右に 1/4 回転させます。

▶ カバーを持ち上げます。

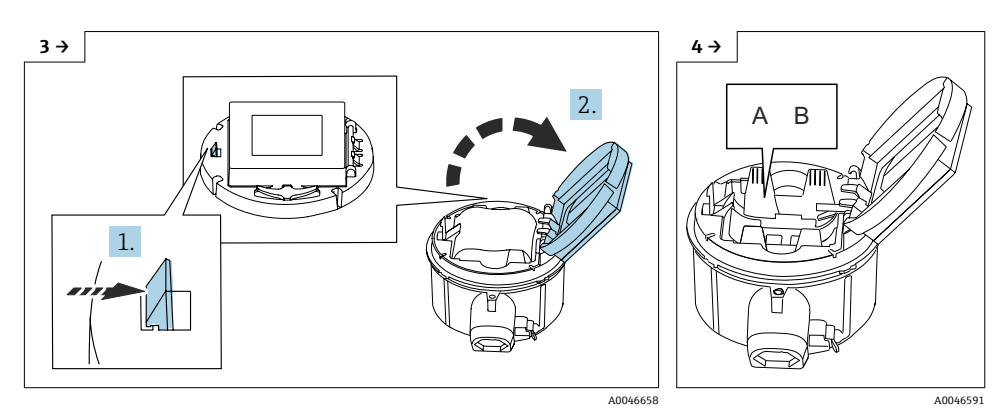

▶ 電子モジュールホルダのカバーを開けます。

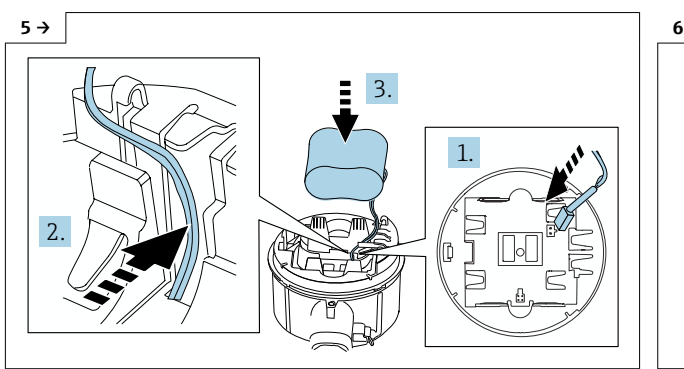

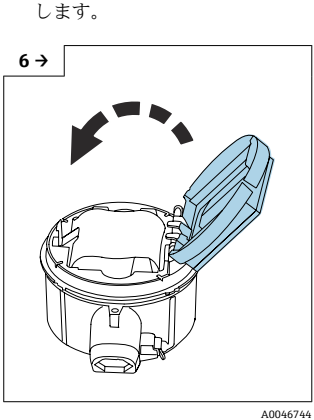

▶ スイッチ「B」を「ON」に設定

- ▶ バッテリープラグを挿入し、図のようにバッテリーホルダのスロットに ケーブルを配置します。バッテリー収納部にバッテリーを配置します。
- ▶ 電子モジュールホルダのカバー を閉めます。

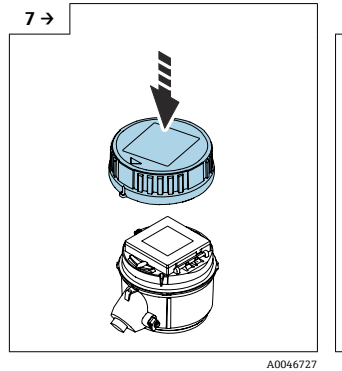

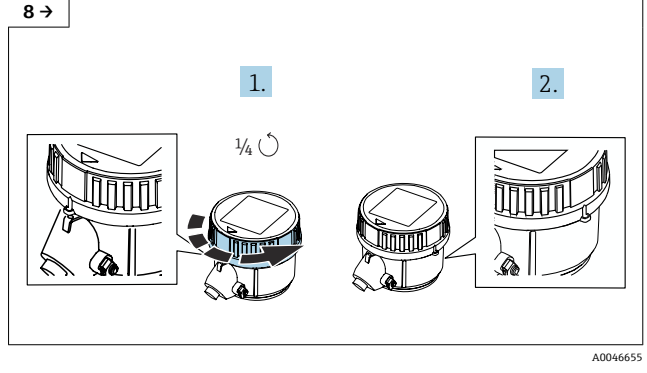

A0046733

- ▶ カバーを右に 1/4 回転させます。
- ▶ 変換器ハウジングにカバーをは めます。

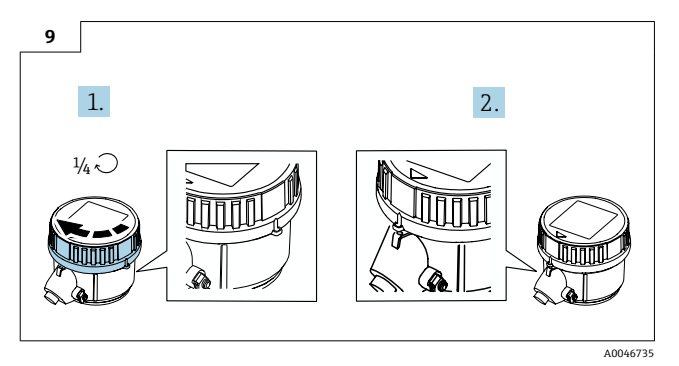

▶ カバーを左に 1/4 回転させます。

## 5.5 バッテリーパックを介した電源、Proline 800 - Advanced

## 5.5.1 バッテリーパックの配置

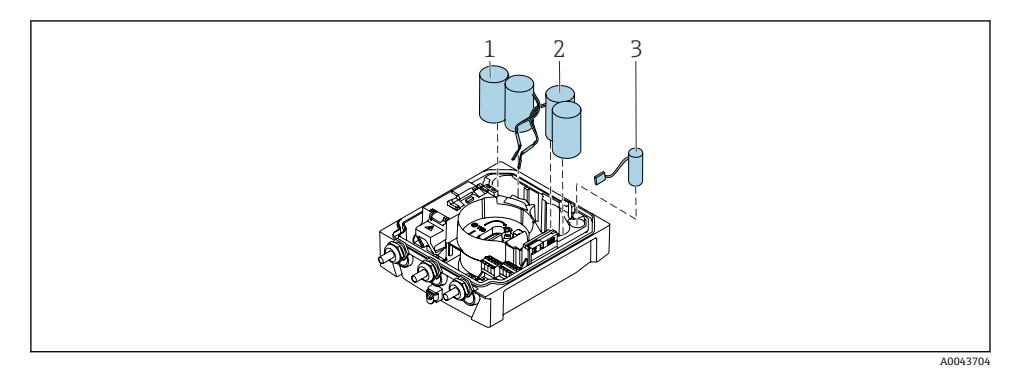

- 1 バッテリーパック1
- 2 バッテリーパック2
- 3 バッファコンデンサ

#### 5.5.2 バッファコンデンサとバッテリーパックの挿入および接続

機器は、各国の基準およびガイドラインに応じて、バッテリーがすでに取り付けられた状態、または個別に同梱された状態で納入されます。機器の納入時にバッテリーがすでに取付け済みで接続されている場合は、機器を操作するために、「B」スイッチが「ON」に設定され、リボンケーブルが電子モジュールに接続されていることを確認してください。

#### バッファコンデンサが接続されると、機器は始動します。15 秒後に測定値がディス プレイに表示されます。

▌ バッファコンデンサを接続したら、すぐにバッテリーパックを接続してください。

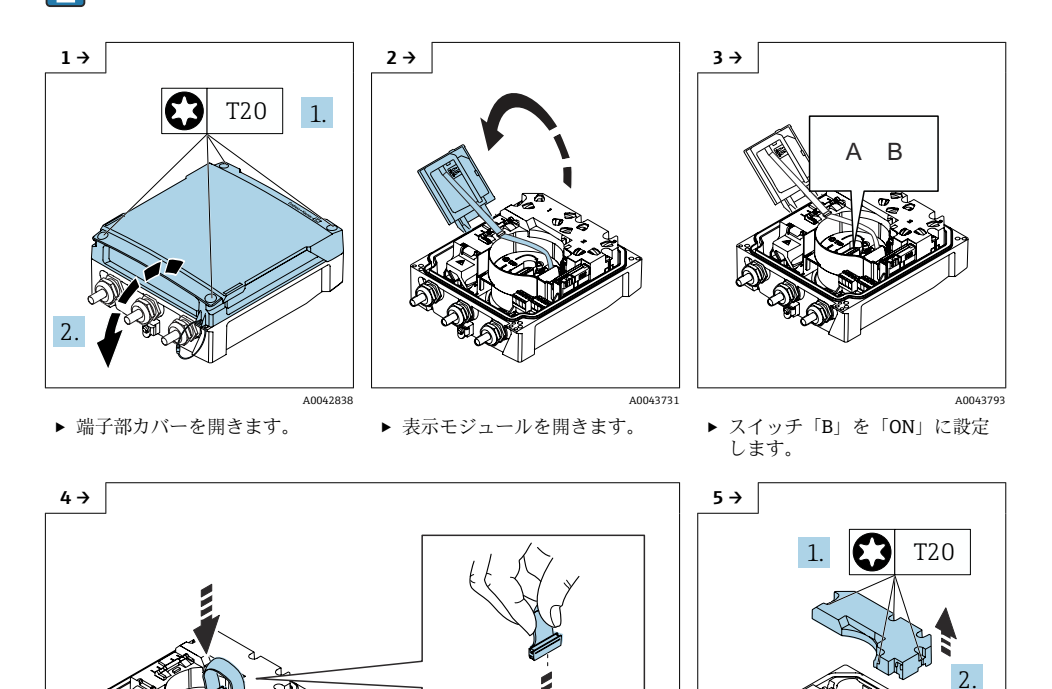

A0044382

A0043823

▶ バッテリーパックのカバーを外

します。

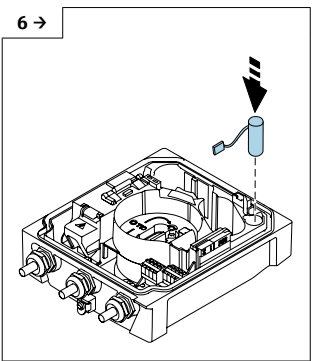

▶ バッファコンデンサを挿入します。

A0043734

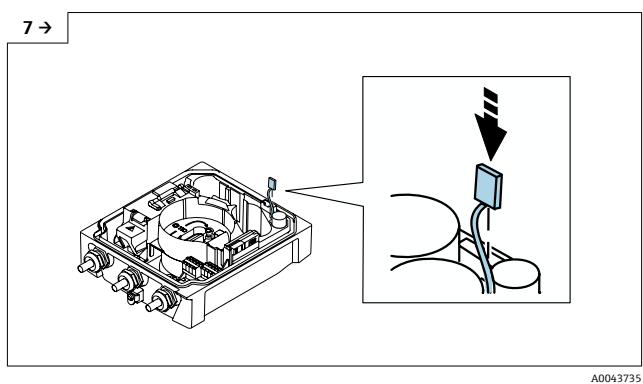

- ▶ バッファコンデンサをコネクタ3に差し込みます。
- ▶ 機器の電源がオンになります。15 秒後に測定値がディスプレイに表示 されます。

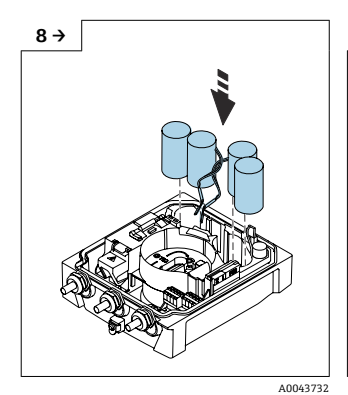

▶ バッテリーパック1と2を挿入 します。

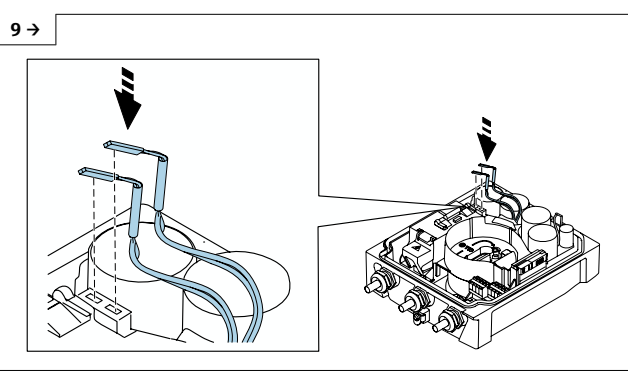

- A0043733
- ▶ バッテリーパック1のコネクタをコネクタ1に差し込みます。
- ▶ バッテリーパック2のコネクタをコネクタ2に差し込みます。

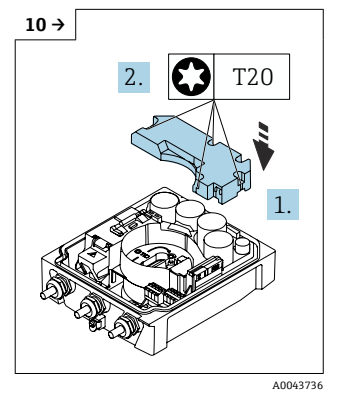

バッテリーパックのカバーを取り付けます。

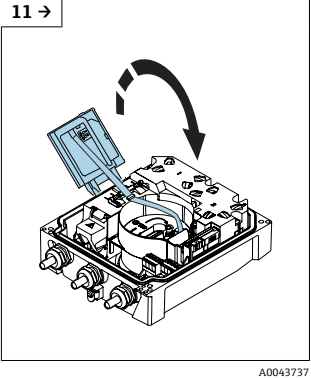

▶ 表示モジュールを閉じます。

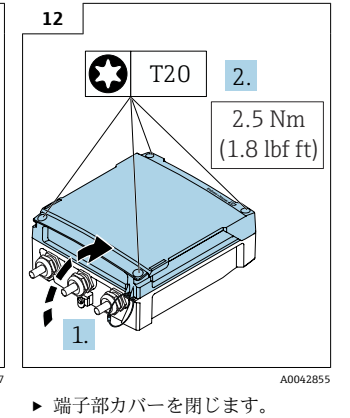

## 5.6 圧力センサの接続、Proline 800 - Advanced

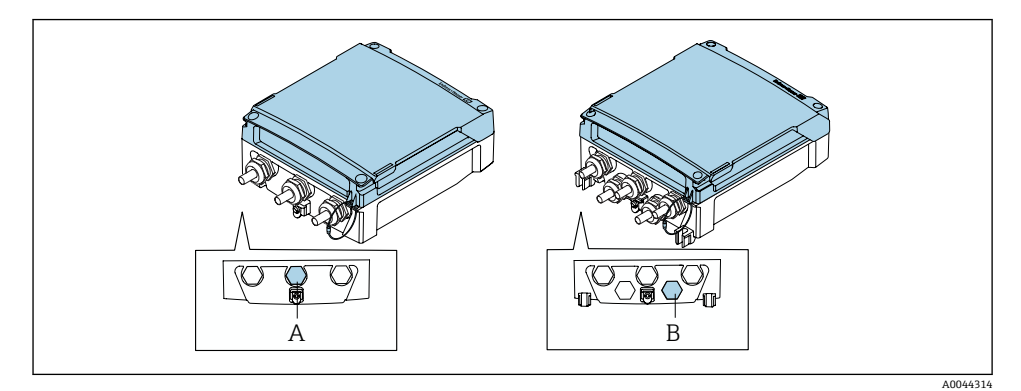

A 一体型変換器のハウジングにある圧力センサ用プラグ

B 分離型変換器のハウジングにある圧力センサ用プラグ

▶ 圧力センサを示されたプラグに接続します。

## 5.7 外部バッテリーパックを介した電源、Proline 800 - Advanced

### 5.7.1 外部バッテリーパックの接続

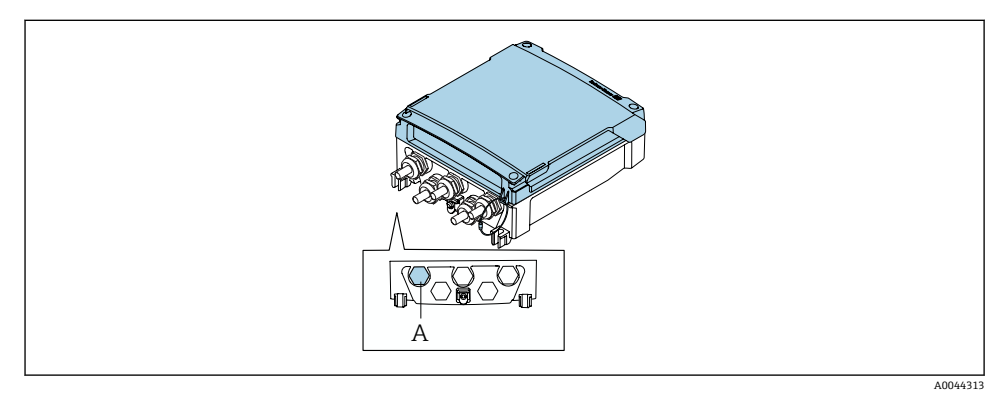

A 外部バッテリーパック用のプラグ

▶ 外部バッテリーパックを示されたプラグに接続します。

## 5.7.2 バッテリーを外部バッテリーパックに挿入 ▲ 警告 適切に取り扱わないと、バッテリーが爆発する恐れがあります。

- ▶ バッテリーを再充電しないでください。
- バッテリーを開けないでください。
- ▶ バッテリーを裸火にさらさないでください。

指定されたバッテリーの温度範囲を順守してください。

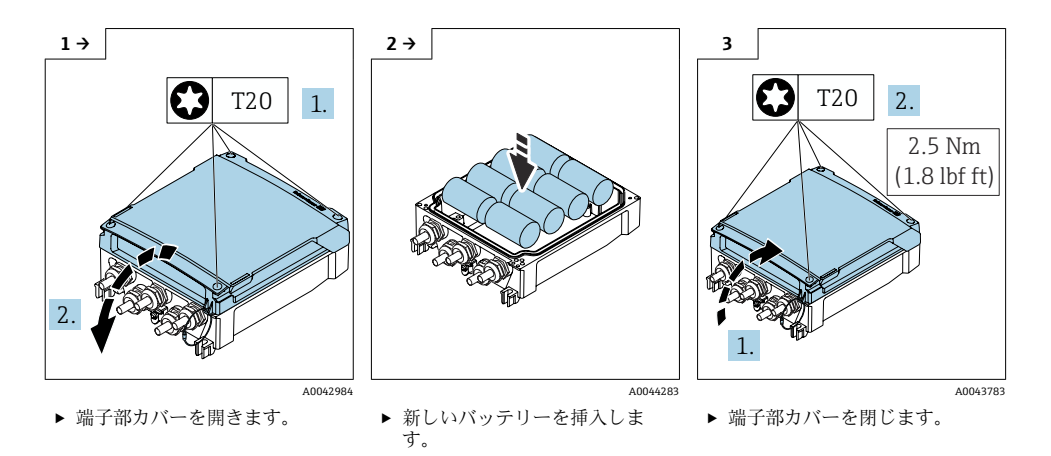

本機器は、外部バッテリーの残存容量は表示しません。表示部の値は、内蔵バッテリーのみを対象としています。内蔵バッテリーと外部バッテリーが接続されている場合は、外部バッテリー、内蔵バッテリーの順に使用されます。

## **5.8 電位平衡の確保**

#### ▲ 注意

#### 電位平衡が不十分または不良。

電極が破損し、機器が完全に故障する恐れがあります!

- ▶ 社内の接地コンセプトに注意してください。
- ▶ 配管材質や接地などの動作条件を考慮してください。
- ▶ 測定物、センサ、変換器を同じ電位に接続してください。
- ▶ 電位平衡接続には、最小断面積が6mm<sup>2</sup> (0.0093 in<sup>2</sup>) 以上の接地ケーブルを使用してく ださい。

#### **5.8.1** 接続例、標準的な状況

#### 接地した金属配管

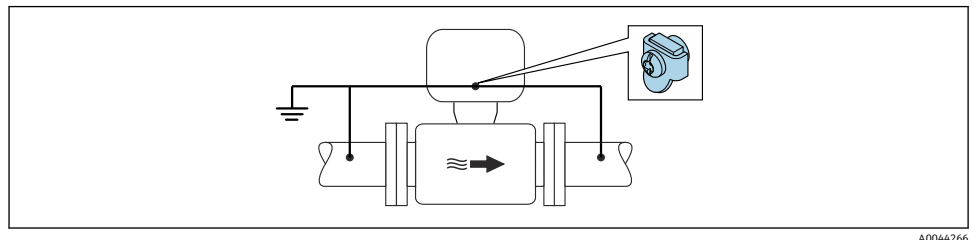

■8 計測チューブを介した電位平衡

#### A0044266

#### 5.8.2 特殊な状況での接続例

## ライニングのない、接地されていない金属製配管

この接続方法は、以下の状況でも適用されます。

- ・一般的でない電位平衡が行なわれる場合
- 等化電流がある場合

接地ケーブル

銅線、最低 6 mm<sup>2</sup> (0.0093 in<sup>2</sup>)

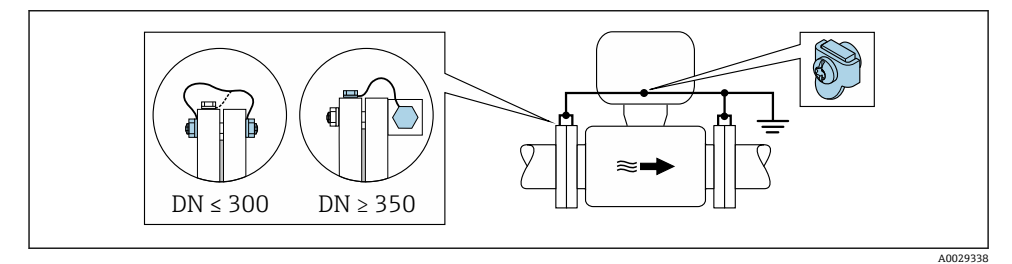

図9 接地端子および配管フランジを介した電位平衡

- 1. 接地ケーブルを介して両方のセンサフランジを配管フランジに接続し、接地します。
- 2. 呼び口径 ≤ 300 mm (12")の場合:接地ケーブルを直接、センサの導電性のあるフ ランジコーティングにフランジねじで取り付けます。
- 3. 呼び口径 ≥ 350 mm (14")の場合:接地ケーブルを直接、運搬用金属ブラケットに 取り付けます。ねじの締め付けトルクに注意:センサの簡易取扱説明書を参照して ください。

4. 変換器またはセンサの接続ハウジングは、該当する場合は専用の接地端子を介して 接地電位に接続します。

## 🛐 Proline 800 - アドバンスド

分離型機器の場合、例示される接地端子は変換器側ではなく、常にセンサ側を指して います。

## 絶縁ライニング付き配管またはプラスチック配管

- この接続方法は、以下の状況でも適用されます。
- 標準の社内電位平衡を確保できない場合
- 等化電流の可能性がある場合

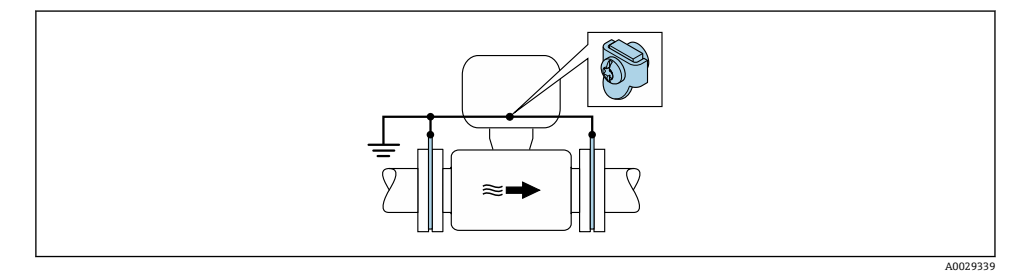

図 10 接地端子およびアースリングを介した電位平衡(PE = P<sub>FL</sub> = P<sub>M</sub>)

1. 接地ケーブルを介してアースリングを接地端子に接続します。

2. アースリングを接地電位に接続します。

 $\blacktriangleright$  PE = P<sub>FL</sub> = P<sub>M</sub>

#### カソード保護

以下の2つの条件に合う場合のみ、この接続方法を採用できます。

- ライニングのない金属配管、または導電性ライニング付きの配管
- 個人保護装置にカソード保護が含まれる場合

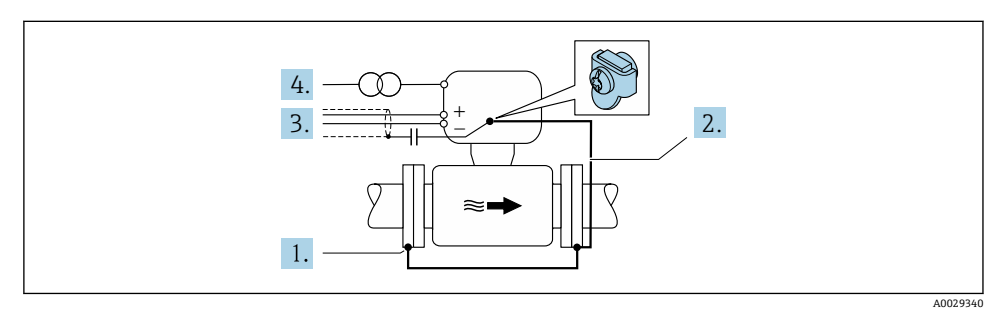

必須条件:電気的に絶縁された状態になるよう、センサを配管に取り付けます。

- 1. 接地ケーブルを介して配管の2つのフランジを相互に接続します。
- 2. 接地ケーブルを介してフランジを接地端子に接続します。
- 3. コンデンサを介した信号線シールドの配線(推奨値 1.5 µF/50 V)
- 4. 接地電位 (PE) に対するフローティング電源 (オプション) に機器を接続します (接地電位 (PE) のない電源を使用する場合は、この手順は不要)。

   → PE ≠ P<sub>π</sub> = P<sub>M</sub>

## 🚹 Proline 800 - アドバンスド

分離型機器の場合、例示される接地端子は変換器側**ではなく**、常にセンサ側を指しています。

## **5.9** 特別な接続方法

#### 5.9.1 接続例

パルス出力

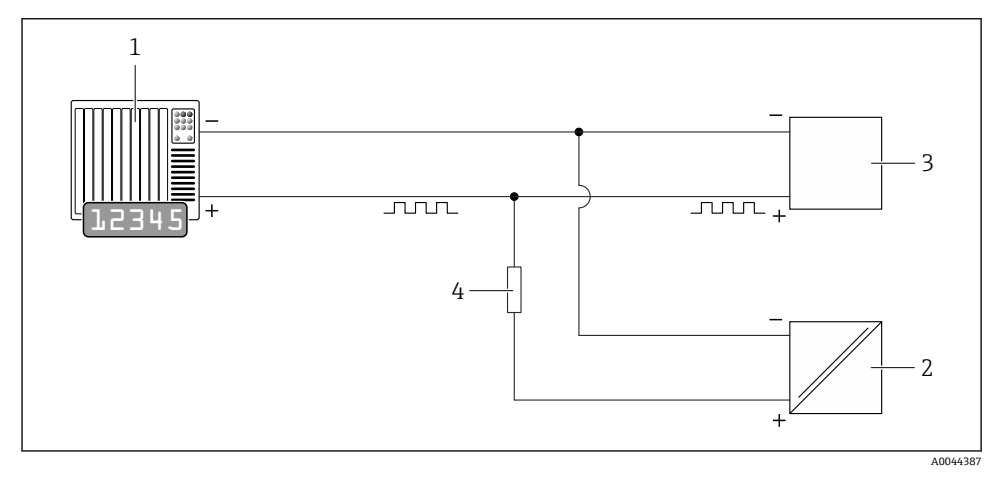

#### 🖻 11 パルス出力(パッシブ)の接続例

- 1 オートメーションシステム、パルス入力付き (例: PLC)
- 2 外部 DC 電源 (例: DC 24 V)
- 3 変換器のオープンコレクタパルス入力:入力値に注意してください。
- 4 プルアップ抵抗 (例:10 kΩ)

#### Modbus RS485

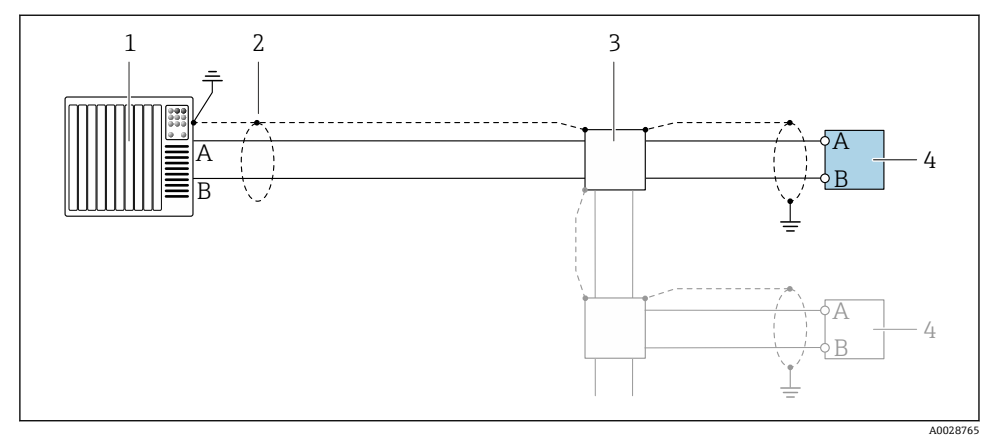

#### 配 12 Modbus RS485(非危険場所)の接続例

- 1 制御システム (例: PLC)
- 2 一方の端にケーブルシールドが使用されています。EMC 要件を満たすために、ケーブルシール ドの両端を接地してケーブル仕様に従ってください。
- 3 分配ボックス (オプション)
- 4 変換器

## 5.10 電位平衡の確保

#### 5.10.1 はじめに

安定した信頼性の高い流量測定を行うには、正しい電位平衡(等電位ボンディング)が必 須条件です。電位平衡が不十分または不正確な場合、機器の故障や安全上の問題が発生す るおそれがあります。

正しく、かつ問題なく測定を行うには、以下の要件を遵守する必要があります。

- 測定物、センサ、および変換器の電位が同一であるという原則に従うこと。
- 社内の接地ガイドライン、材質、および配管の接地条件と電位条件を考慮すること。
- 最小断面積が 6 mm<sup>2</sup> (0.0093 in<sup>2</sup>)の接地ケーブルを使用して、必要な電位平衡接続を確立すること。
- 分離型機器の場合、例示された接地端子は変換器ではなく、センサを意味すること。

Endress+Hauser では接地ケーブルやアースリングなどのアクセサリを用意していますので、お問い合わせください

#### 使用される略語

- PE (Protective Earth):機器の保護接地端子の電位
- P<sub>P</sub> (Potential Pipe): 配管の電位 (フランジで測定)
- P<sub>M</sub> (Potential Medium): 測定物の電位

#### 5.10.2 一般的な状況での接続例

### ライニングのない、接地されている金属製配管

- 電位平衡は測定配管を介して確保されます。
- 測定物は接地電位に設定されます。

開始状態:

- 配管が両側で正しく接地されている。
- 配管が導電性であり、測定物と同じ電位である。

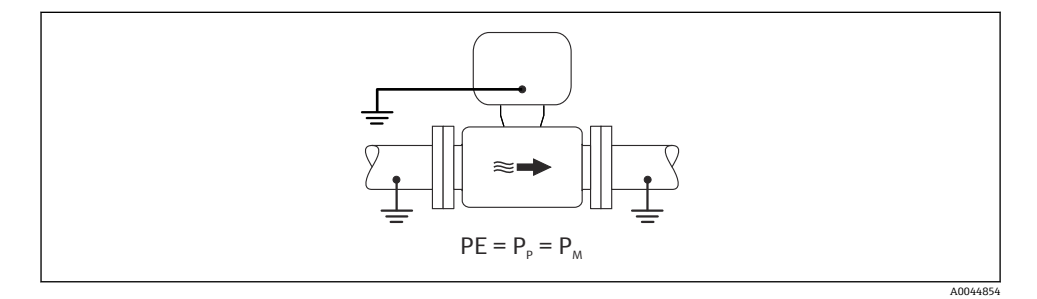

▶ 変換器またはセンサの接続ハウジングは、専用の接地端子を使用して接地電位に接続します。

### ライニングのない金属製配管

- 接地端子および配管フランジを使用して電位平衡が行われます。
- 測定物が接地電位に設定されています。

開始状態:

- 配管が十分に接地されていない。
- 配管に導電性があり、測定物と同じ電位である。

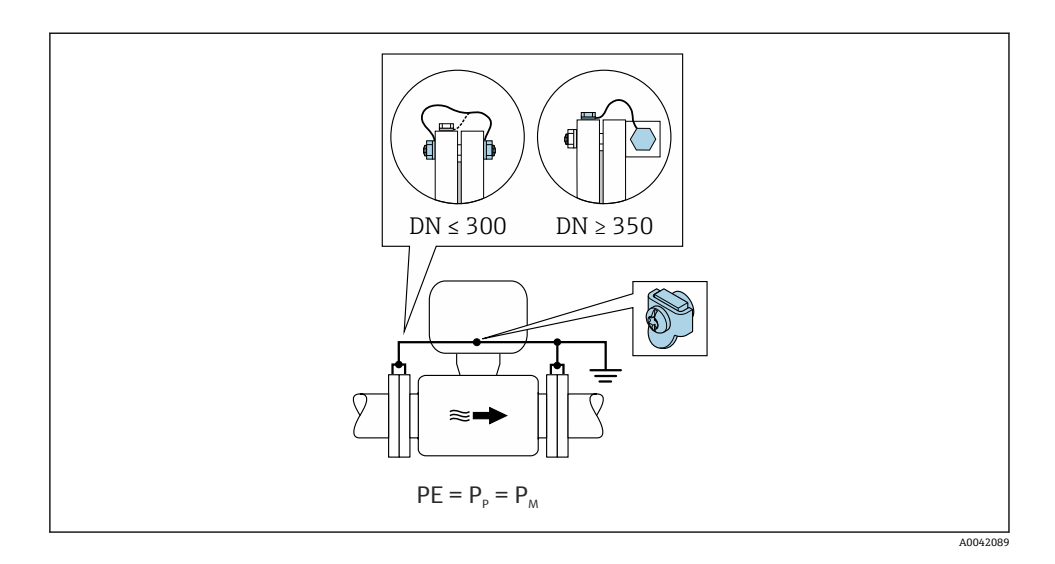

- 1. 接地ケーブルを介して両方のセンサフランジを配管フランジに接続し、接地します。
- 2. 変換器またはセンサの接続ハウジングは、専用の接地端子を使用して接地電位に接続します。
- 呼び口径 ≤ 300 mm (12")の場合:接地ケーブルをセンサの導電性フランジコーティングにフランジネジで直接取り付けます。
  - 呼び口径≥350 mm (14")の場合:接地ケーブルを運搬用金属ブラケットに直接取り付けます。ネジの締め付けトルクを遵守してください。センサの簡易取扱説明書を参照してください。

### プラスチック配管または絶縁ライニング付きの配管

- 接地端子およびアースリングを使用して電位平衡を行います。
- 測定物が接地電位に設定されています。

開始状態:

- 配管に絶縁効果がある。
- センサ付近に低インピーダンスの測定物接地を確保できない。
- 測定物を流れる等化電流を排除できない。

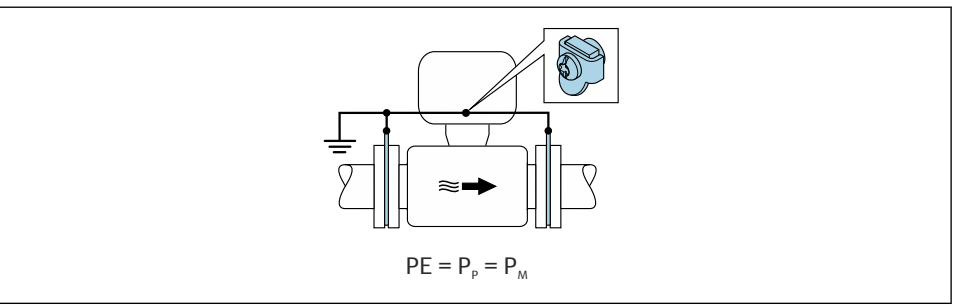

A0044856

- 1. 接地ケーブルを使用して、アースリングを変換器またはセンサ接続ハウジングの接 地端子に接続します。
- 2. コネクタを接地電位に接続します。

### 5.10.3 測定物と保護接地の電位が等価ではない場合の接続例

この場合、測定物の電位が機器の電位と異なる場合があります。

#### 接地していない金属配管

センサと変換器は、PEから電気的に絶縁されるように取り付けられます(例:カソード保 護を使用する電解プロセス/システムのアプリケーション)。

開始状態:

- ライニングのない金属製配管
- 導電性ライニング付き配管

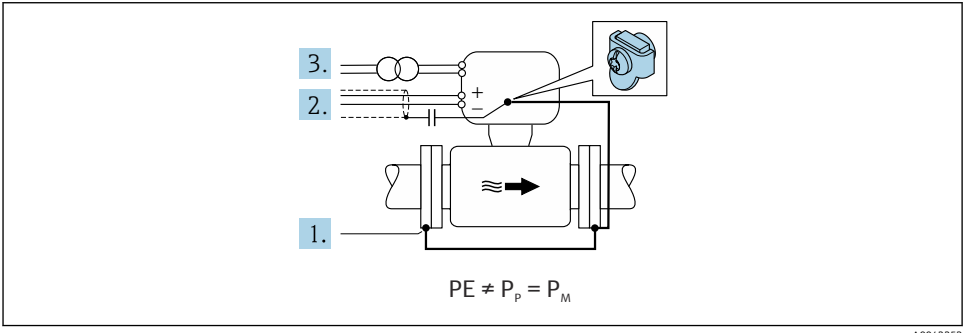

A0042253

- 1. 接地ケーブルを使用して配管フランジと変換器を接続します。
- 2. コンデンサを介した信号線シールドの配線(推奨値 1.5µF/50V)。
- 3. 保護接地に対してフローティングになるように機器を電源に接続します(絶縁変圧器)。この処置は、PEのないDC 24 V 電源(= SELV 電源ユニット)の場合には不要です。

## 5.11 配線状況の確認

| ケーブルあるいは機器に損傷はないか(外観検査)?                                                              |  |
|---------------------------------------------------------------------------------------|--|
| ケーブルの仕様は正しいか?                                                                         |  |
| 取り付けられているケーブルに適切なストレインリリーフがあるか?                                                       |  |
| すべてのケーブルグランドが取り付けられ、しっかりと固定され、密閉されているか?ケーブル経路に「ウォータートラップ」があるか?                        |  |
| 分離型の場合のみ:センサが適切な変換器に接続されているか?<br>センサと変換器の銘板のシリアル番号を確認します。                             |  |
| 電源電圧が変換器銘板の仕様に適合しているか?                                                                |  |
| 端子の割当ては正しいか→                                                                          |  |
| 機器プラグの端子の割当てまたはピン割当ては正しいか?                                                            |  |
| バッテリーは正しく挿入され、固定されているか?                                                               |  |
| DIP スイッチは正しい位置にあるか?                                                                   |  |
| 電源が供給されている場合、表示モジュールに値が表示されるか?<br>パッテリーからのみ給電される場合:モジュールに触れた際に、表示モジュールに情報が表示され<br>るか? |  |
| 電位平衡が正しく確立されているか?                                                                     |  |
| すべてのハウジングカバーが取り付けられ、ネジが適切な締め付けトルクで締め付けられている<br>か?                                     |  |

## 6 操作オプション

## 6.1 操作オプションの概要

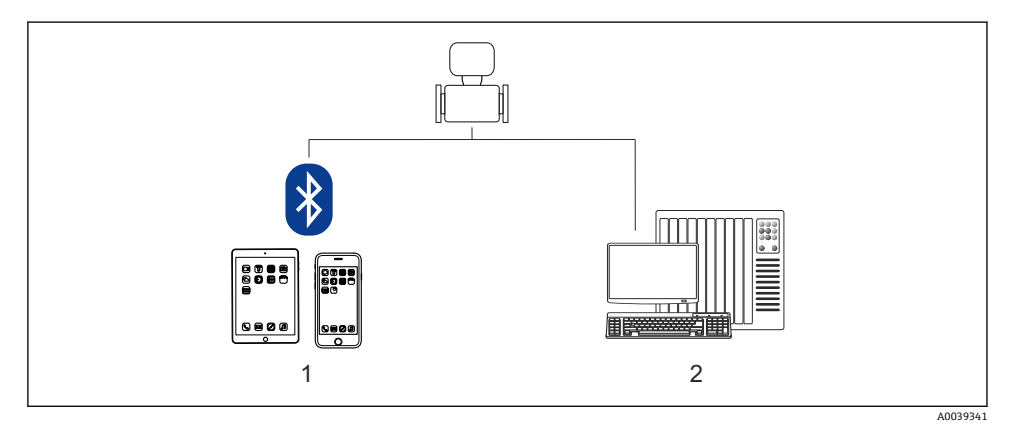

- 1 スマートフォン/タブレット端末 (SmartBlue 経由)
- 2 コンピュータ (Modbus 経由)

カスタディトランスファーの場合、機器が流通し始めたり、または封印された後は、 その操作が制限されます。

## 6.2 SmartBlue アプリによる操作メニューへのアクセス

SmartBlue アプリを使用して機器の操作や設定を行うことができます。この場合、 Bluetooth® ワイヤレス技術インターフェイスを介して接続が確立されます。

サポートされる機能

- Live List で機器の選択および機器へのアクセス (ログイン)
- 機器の設定
- 測定値、機器ステータス、診断情報へのアクセス
- データロガー読み出し
- 証明書の管理
- 機器ソフトウェアの更新
- Heartbeat レポート
- パラメータレポート

SmartBlue アプリは Android 機器 (Google Play ストア) および iOS 機器 (iTunes Apple Store) 向けに無料でダウンロードできます (Endress+Hauser SmartBlue)。

QRコードを使用して直接アプリへ:

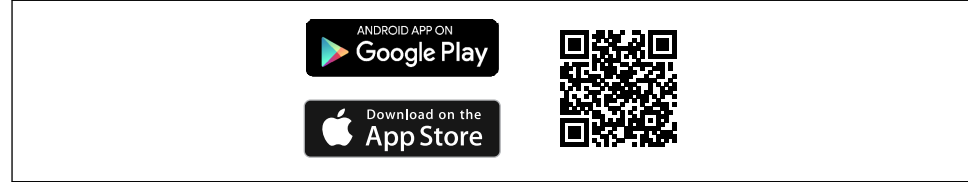

A0033202

- 省エネ対策のため、機器に電源ユニットから電力が供給されていない場合、Live List
   には毎分 10 秒間しか表示されません。
  - 現場表示器に5秒間タッチすると、機器はLive List に直ちに表示されます。
  - 最も高い信号強度の機器が Live List の一番上に表示されます。

パスワードを忘れた場合:弊社サービスにお問い合わせください。

# 7 システム統合

👔 システム統合の詳細については、機器の取扱説明書を参照してください。→ 🗎 3

- DD ファイルの概要:
  - 現在の機器データバージョン
  - 操作ツール
- 旧型モデルとの互換性
- Modbus RS485 情報
  - 機能コード
  - 応答時間
  - Modbus データマップ

## 8 設定

## 8.1 機能チェック

機器の設定を実施する前に:

- ▶ 設置状況の確認および配線状況の確認を行ったか確認してください。
- ■「設置状況の確認」チェックリスト
- ■「配線状況の確認」チェックリスト

## 8.2 準備手順

SmartBlue アプリを使用してのみ、機器の操作を行うことができます。

#### 8.2.1 SmartBlue アプリのインストール

**♀** SmartBlue アプリのダウンロード → 🗎 40

#### 8.2.2 SmartBlue アプリと機器の接続

ログインします。

#### 8.3 機器の設定

機器を設定するためにこのウィザードを完了してください。

各パラメータに対して適切な値を入力するか、または適切なオプションを選択します。

注意

必要なすべてのパラメータを完了させる前にウィザードを終了すると、変更は保存されま す。 このため、機器の状態が不定になる可能性があります! この場合はデフォルト設定へのリセットを推奨します。

- 1. **ガイダンス**メニューを開きます。
- 2. 設定 ウィザード を起動します。
- 3. SmartBlue アプリの指示に従ってください。
  - ▶ 設定が完了します。

### 8.4 不正アクセスからの設定の保護

以下のオプションにより、設定後に意図せずに変更されることがないよう機器設定を保護 することが可能です。

- 書き込み保護スイッチによる書き込み保護 → 🗎 42

#### 8.4.1 アクセスコードによる書き込み保護

ユーザー固有のアクセスコードは以下の効果をもたらします。 機器設定用パラメータは書き込み保護となり、SmartBlue アプリを介してその値を変更す ることはできなくなります。

#### SmartBlue アプリによるアクセスコードの設定

- 1. **システム** メニューを開きます。
- 2. ユーザー管理 サブメニューを開きます。
- 3. アクセスコード設定 ウィザードを開きます。
- 4. アクセスコードには、最大4桁の数字から成る文字列を設定します。

▶ パラメータは書き込み保護になります。

- アクセスコードを使用してパラメータ書き込み保護を有効にした場合は、無効にする場合も必ずアクセスコードが必要です。
  - ユーザーが現在、どのユーザーロールでログインしているか、アクセスステータス パラメータに表示されます。ナビゲーションパス:システム→ユーザー管理→ア クセスステータス

#### 8.4.2 書き込み保護スイッチによる書き込み保護

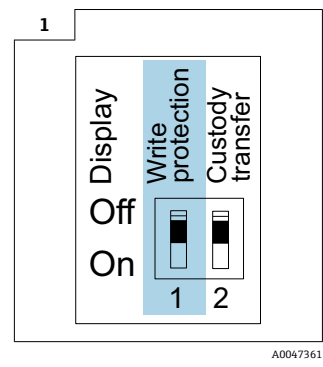

▶ 3 書き込み保護スイッチに関する情報は、端子部カバーの接続 銘板に記載されています。

ユーザー固有のアクセスコードによるパラメータ書き込み保護とは異なり、これは、操作 メニューすべての書き込みアクセス権をロックします。

これによりパラメータ値は読み取り専用となり、編集できなくなります。

## 以下のパラメータは、パラメータ書き込み保護が有効になっている場合でも、いつでも変 更できます。

- アクセスコード入力
- 表示のコントラスト
- Clientt ID

- 1. 表示モジュールの書き込み保護 (WP) を ON 位置に設定します。
  - ハードウェア書き込み保護が有効になります。
     ロック状態パラメータにハードウェアロックオプションが表示されます。
     現場表示器のヘッダーに 圖 シンボルが表示されます。

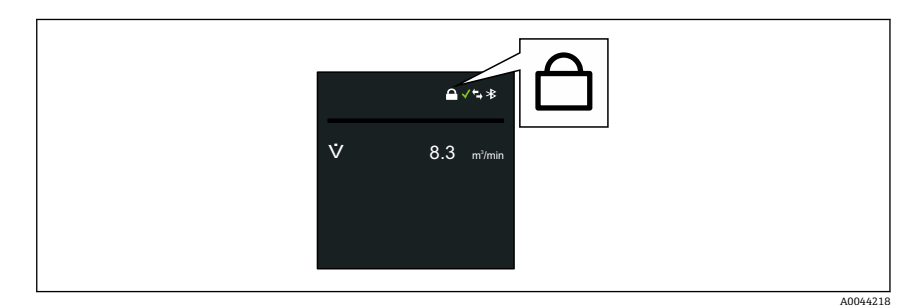

2.

## **9** 診断情報

機器の自己監視システムで検出されたエラーが、操作画面表示と交互に診断メッセージと して表示されます。対策関連のメッセージは診断メッセージから呼び出すことが可能であ り、これにはエラーに関する重要な情報が含まれます。

## 9.1 診断メッセージ

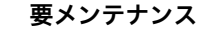

- メンテナンスが必要です。
- 出力信号はまだ有効

#### 仕様範囲外

- 機器は技術仕様の範囲外で動作中(例:許容プロセス温度の範囲外)
- ●機器はユーザー設定の範囲外で動作中(例:最大流量)

#### 機能テスト

- ■機器はサービスモード(例:シミュレーション中)
- 出力信号は一時的に無効

2 つまたはそれ以上の診断イベントが同時に発生している場合は、最優先に処理する必要 のある診断イベントのメッセージのみが示されます。

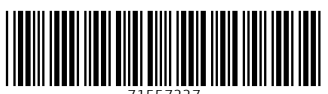

71557227

## www.addresses.endress.com

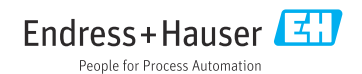